# Versione 1.0

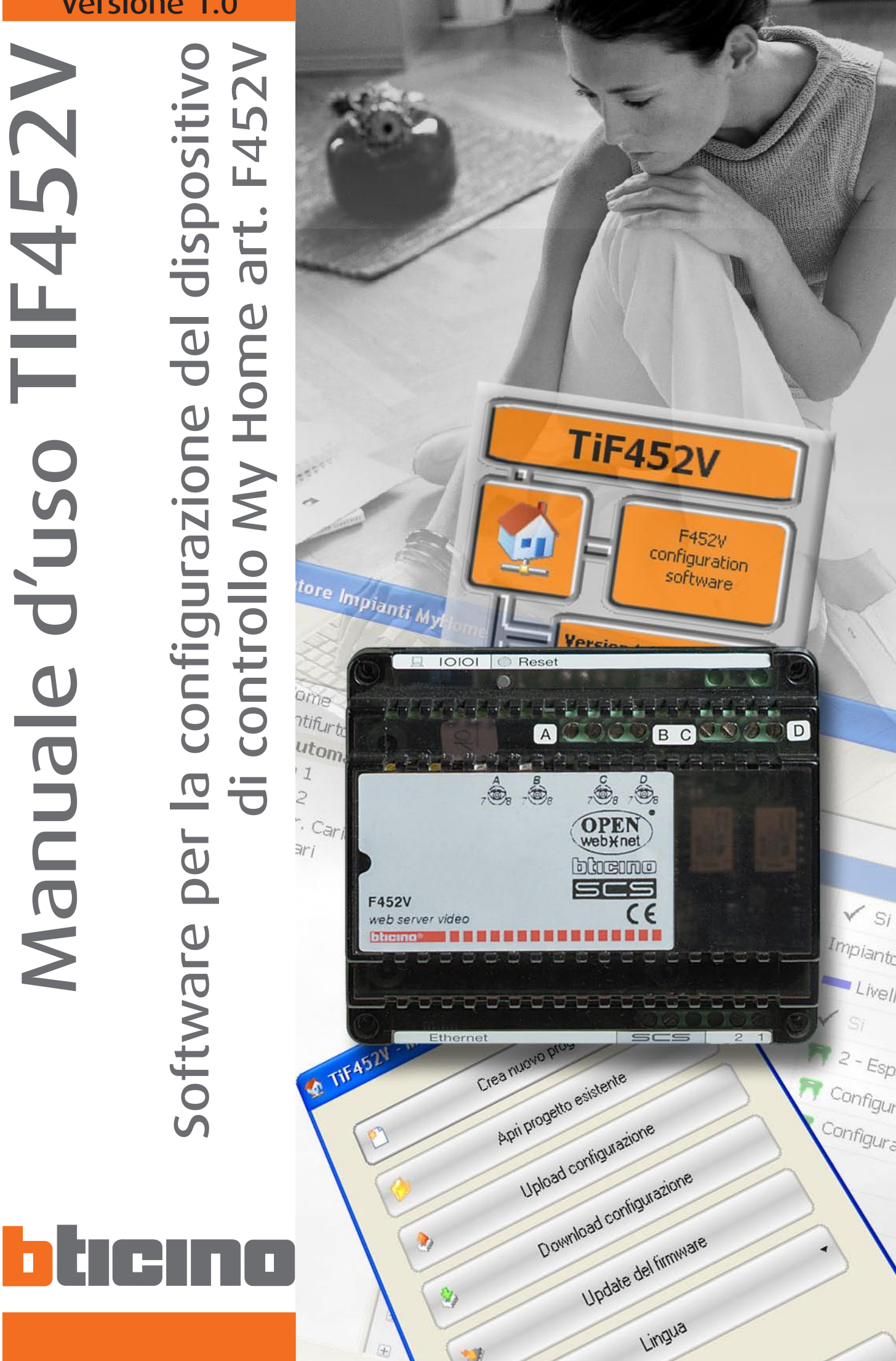

| INDICE                                              |          |
|-----------------------------------------------------|----------|
| 1. Requisiti Hardware e Software                    | Pag. 3   |
| 2. Installazione                                    | Pag. 3   |
| 3. Concetti fondamentali                            | Pag. 6   |
| 3.1 Menù e pulsanti per la selezione delle funzioni | Pag. 6   |
| 4. Menù di avvio                                    | Pag. 9   |
| 5. Creazione di un nuovo progetto                   | Pag. 10  |
| 5.1 Scelta della modalità                           | Pag. 10  |
| 5.1.1 - Modalità Base                               | Pag. 10  |
| 5.1.2 - Modalità Avanzata                           | Pag. 13  |
| 6. Configurazione progetto modalità Base            | Pag. 15  |
| 6.1 Connessioni di rete                             | Pag. 15  |
| 6.1.1 - Ethernet                                    | Pag. 15  |
| 6.2 Parametri generali                              | Pag. 16  |
| 6.2.1 - Orologio                                    | Pag. 16  |
| 6.2.2 - Lingua sito web                             | Pag. 16  |
| 6.3 Sicurezza                                       | Pag. 17  |
| 6.3.1 - Autentificazioni                            | Pag. 17  |
| 6.3.2 - Timeout sito web                            | Pag. 18  |
| 6.3.3 - Abilitazione indirizzi IP                   | Pag. 18  |
| 6.3.4 - Blocco comandi da remoto                    | Pag. 19  |
| 6.4 Servizi                                         | Pag. 21  |
| 6.4.1 - Pagine web                                  | Pag. 21  |
| 6.4.2 - Notifica via e-mail                         | Pag. 29  |
| 6.4.3 - Portale My Home                             | Pag. 31  |
| 6.5 Configurazione impianto (modalità base)         | Pag. 33  |
| 6.5.1 - Interfacce                                  | Pag. 33  |
| 6.5.2 - Attuatori                                   | Pag. 34  |
| 7. Configurazione progetto modalità Avanzata        | Pag. 35  |
| 7.1 Sistema Antifurto                               | Pag. 35  |
| 7.1.1 - Zone                                        | Pag. 36  |
| 7.2 Sistema Automazione                             | Pag. 40  |
| 7.2.1 - Impianto                                    | Pag. 40  |
| 7.3 Sistema Controllo carichi                       | Pag. 43  |
| 7.3.1 - Carichi                                     | Pag. 43  |
| 7 4 Sistema Ausiliari                               | Pag. 44  |
| 7 2 1 - Canali Ausiliari                            | Pag. 44  |
| 7 5 Verifica configurazione                         | Pag. 45  |
| 7.6 Esci da SCS Configurator                        | Pag. 45  |
| 7.7 Esegui SCS Configurator                         | Pag. 45  |
| 8. Apri progetto                                    | Pag. 46  |
| 9 Download e Unload del progetto                    | Dag 17   |
| 9 1 Download                                        | Pan 17   |
| 9.2 Unload                                          | Pan 19   |
|                                                     | 1 0g. +7 |
| 10. Aggiornamento Firmware                          | Pag. 50  |

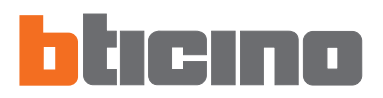

## 1. Requisiti Hardware e Software

## Requisiti Hardware

- Personal Computer con processore Pentium >300 MHz
- 64 MB di memoria RAM
- Scheda grafica SVGA con risoluzione 800x600
- Lettore CD-ROM
- Mouse

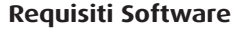

- Windows 98 o superiore
- Internet Explorer 6.0 o superiore

Home. Il contenuto di questo programma è oggetto di diritti esclusivi della società Bticino SpA.

## 2. Installazione

Per installare il programma TIF452V operare come descritto:

- 1. Inserire il Cd-Rom nel relativo drive;
- 2. Dopo la visualizzazione della pagina principale nel formato web, selezionare la voce "Software" e quindi "Installa TIF452V";
- 3. Il programma d'installazione provvederà alla copia dei file di sistema necessari per l'esecuzione del programma TIF452V. Confermando di volta in volta le operazioni verranno visualizzate le seguenti schermate:

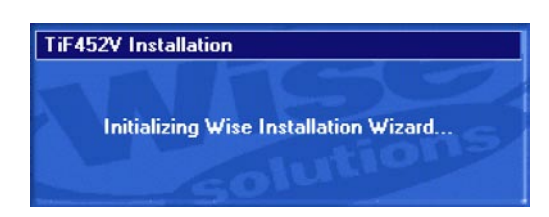

viene proposta la schermata di benvenuto, fare clic su "Avanti" per continuare l'installazione, oppure "Annulla" per uscire dal programma di installazione e chiudere tutti i programmi aperti.

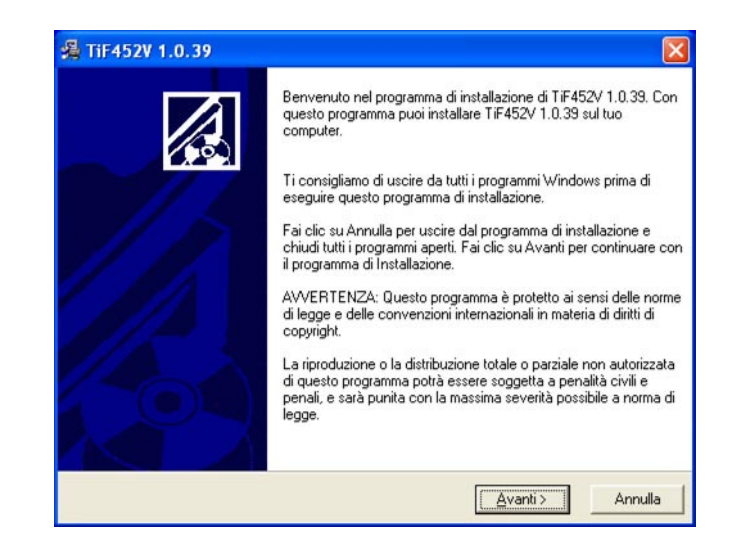

3

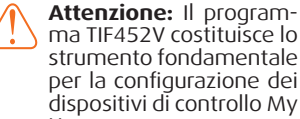

Alla pressione del pulsante "Avanti" viene richiesta, nella maschera seguente, la cartella di destinazione in cui installare il programma TIF452V.

La procedura d'installazione propone la cartella C:\Programmi\Bticino\TIF452V\_010039, per effettuare l'installazione in una cartella diversa, fare clic su "Sfoglia".

| II programma di installazione installerà TiF452V                              |                                              |
|-------------------------------------------------------------------------------|----------------------------------------------|
|                                                                               | 1.0.39 nella seguente cartella.              |
| Per effettuare l'installazione in una cartella dive<br>cartella.              | ersa, fai clic su Sfoglia, e scegli un'altra |
| Puoi scegliere di non installare TiF452V 1.0.39<br>programma di installazione | facendo clic su Annulla per uscire dal       |
| ⊤ Cartella di destinazione                                                    |                                              |
| C:\Programmi\BTicino\TiF452V_010039                                           | Sfoglia.                                     |

Alla pressione del pulsante "Avanti" viene visualizzata la maschera di selezione della lingua dell'applicativo.

| 🔏 Lingua                     |              |         |
|------------------------------|--------------|---------|
| Lingua applicativo           |              |         |
| Selezionare la lingua dell'a | applicativo  |         |
|                              | Italiano     |         |
|                              | C Francese   |         |
|                              | C Olandese   |         |
|                              | C Inglese    |         |
|                              | C Tedesco    |         |
|                              | 🕥 Spagnolo   |         |
|                              | C Portoghese |         |
| Wise Installation Wizard®    |              |         |
|                              | < Indietro   | Annulla |

Selezionare la lingua e premere "Avanti", viene visualizzata la maschera "Avvia installazione".

| 🔏 TiF452V 1.0.39                                                                |                                               |
|---------------------------------------------------------------------------------|-----------------------------------------------|
| Avvia Installazione                                                             |                                               |
| Sei pronto ad installare TiF452V 1.0.39.                                        |                                               |
| Premi il tasto Avanti per iniziare l'installazione o<br>dati sull'installazione | l tasto Indietro per rientrare nuovamente nei |
| Wise Installation Wizard®                                                       | < Indietro                                    |

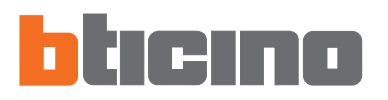

Alla pressione del pulsante "Avanti" inizia l'installazione del programma, durante la quale vengono presentate in successione le seguenti maschere:

| nstallazione in corso                                                              |                                      |
|------------------------------------------------------------------------------------|--------------------------------------|
| <b>B</b>                                                                           | ê<br>🔁                               |
| File attuale                                                                       |                                      |
| Copia nie.                                                                         |                                      |
| C:\Programmi\BTicino\TiF452V_0                                                     | 110039\resource\icons_16\\saveas.ico |
| C:\Programmi\BTicino\TiF452V_0                                                     | 110039\resource\icons_16\\saveas.ico |
| C:\Programmi\BTicino\TiF452V_0                                                     | 10039\resource\icons_16\\saveas.ico  |
| C:\Programm\BTicino\Tif452V_0                                                      | 10039/resource/icons_16/\saveas.ico  |
| C:\Programm\B Ticino\Tif 452V_0 Tutti i file Tempo rimanente: 0 minuti, 47 sec     | nondi                                |
| C:\Programm\BTicino\Tif452V_0                                                      | i10039\resource\icons_16\\saveas.ico |
| C: VProgramm/NB Tricino\ Tif 452V_0 Tutti i file Tempo rimanente: 0 minuti, 47 sec | I10039\resource\icons_16\\saveas.ico |

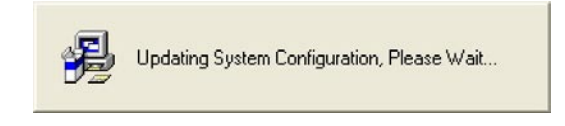

Terminata l'installazione viene visualizzata la seguente maschera, premere il pulsante "Fine" per uscire dal programma di installazione.

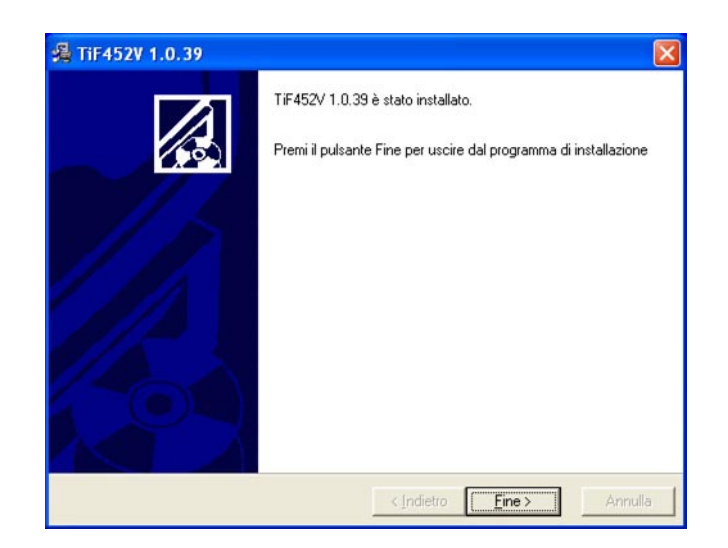

**Nota:** terminata l'installazione, in base alle impostazioni del sistema operativo in uso, può essere necessario riavviare il sistema.

| 3. Concetti<br>fondamentali | Il software <b>TIF452V</b> consente la creazione e la modifica di un progetto contenente la configurazione del Web Server (art. F452V) per la gestione remota degli impianti My Home. |
|-----------------------------|----------------------------------------------------------------------------------------------------|
|                             | Il progetto creato dovrà essere trasferito (download) al Web Server, questa operazione                                                                                                |

si esegue collegando il dispositivo al PC utilizzando un cavo di tipo "incrociato" connesso al connettore di rete LAN del Web Server ed alla scheda di rete Ethernet del PC, in alternativa è possibile aggiornare il Web Server da remoto, conoscendo indirizzo IP e password OPEN (per maggiori dettagli vedere i manuali di impiego forniti con il Web Server).

Allo stesso modo, è possibile prelevare il file di progetto (upload) dal dispositivo per verificare e/o modificare la configurazione in esso contenuta.

Con il programma TIF452V, inoltre, è consentito aggiornare la versione del software base permanente del dispositivo (firmware) tramite nuove revisioni distribuite da Bticino.

Attenzione: per il corretto funzionamento del software TIF452V, il Web Server deve essere installato in accordo alle indicazioni riportate nel rispettivo foglio di istruzioni fornito con il dispositivo.

## 3.1 Menù e pulsanti per la selezione delle funzioni

Tutte le funzioni eseguibili con TIF452V possono essere selezionate agendo su icone presenti nella barra degli strumenti, oppure aprendo i menù a tendina e selezionando le varie voci.

Nella barra degli strumenti sono presenti le seguenti funzioni:

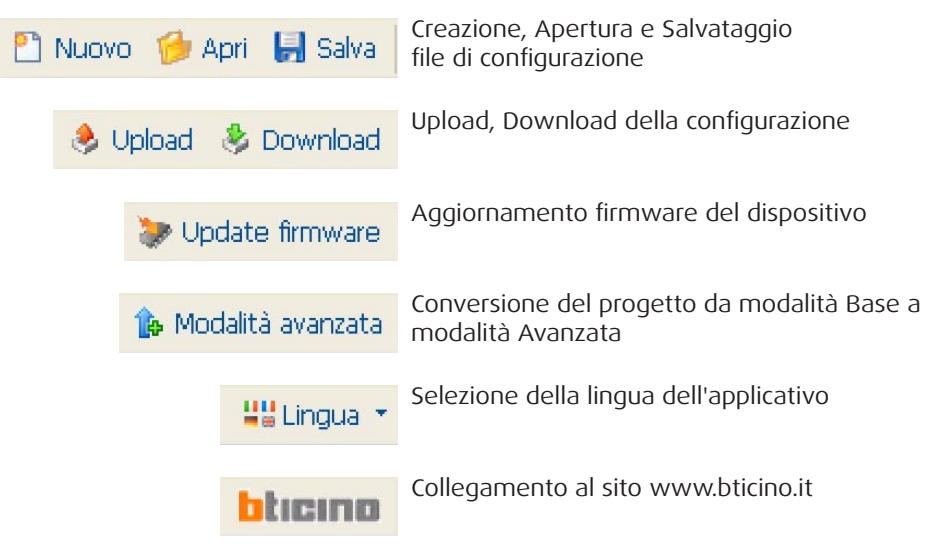

Nei menù a tendina sono presenti le seguenti funzioni:

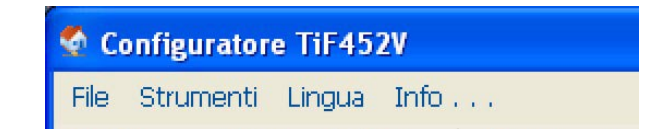

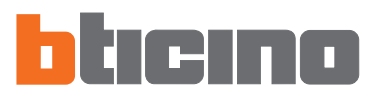

## Menù "File"

| 🔮 Configuratore TiF452 | 2V     |        |      |      |         |
|------------------------|--------|--------|------|------|---------|
| File Strumenti Lingua  | Info   |        |      |      |         |
| 🎦 Nuovo                | Ctrl+N | Upload | 🕭 Do | whic | bad 🐎 I |
| 🧀 Apri                 | Ctrl+O |        |      |      | Car     |
| 🔚 Salva                | Ctrl+S |        |      |      |         |
| 🔚 Salva con nome       |        |        |      |      | Nome pr |
| 📲 Esci                 |        |        |      |      | Informa |

- Nuovo
- Crea un nuovo progetto
- Apri
  - Apre un file di configurazione esistente
- Salva
- Salva il progetto corrente
- Salva con nome
  - Salva il progetto corrente richiedendo un nome per il file
- Esci
  - Esce dal programma

# Menù "Strumenti"

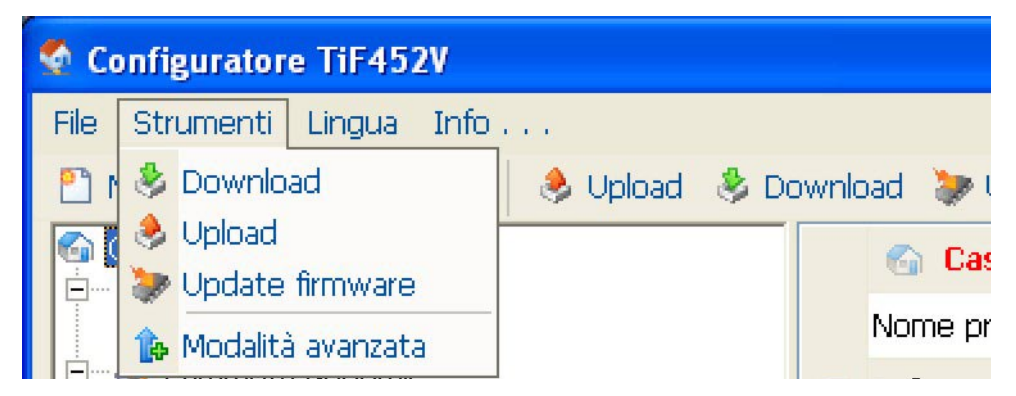

- Download
  - Esegue il download della configurazione al dispositivo
- Upload

Esegue la funzione upload della configurazione dal dispositivo

- Update firmware
  - Esegue la funzione di aggiornamento firmware del dispositivo
- **Modalità avanzata** Esegue la conversione del progetto da modalità Base a modalità Avanzata (Questa voce è attiva solo in modalità Base)

# Menù "Lingua"

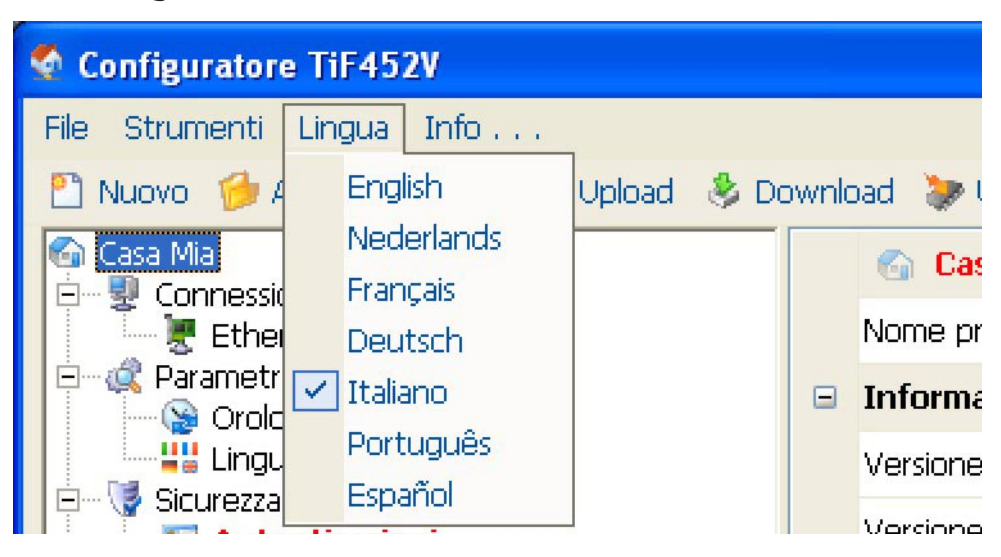

• Lingua

Permette di selezionare la lingua dell'applicativo

# Menù "Info..."

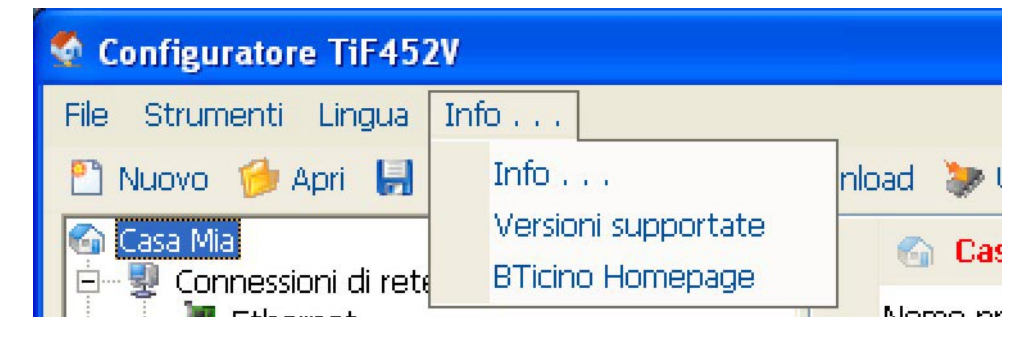

• Info...

Visualizza alcune informazioni relative al programma TIF452V

## Versioni supportate

Visualizza in una tabella le versioni di Firmware dei Web Server gestite dal programma TIF452V

## • BTicino Homepage

Esegue la connessione al sito Internet della società Bticino SpA

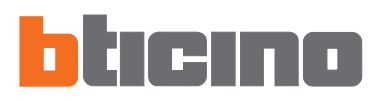

# 4. Menù di avvio

All'avvio dell'applicativo TIF452V, viene visualizzata una schermata di presentazione seguita dal "Menù iniziale" nel quale è possibile selezionare la funzione voluta.

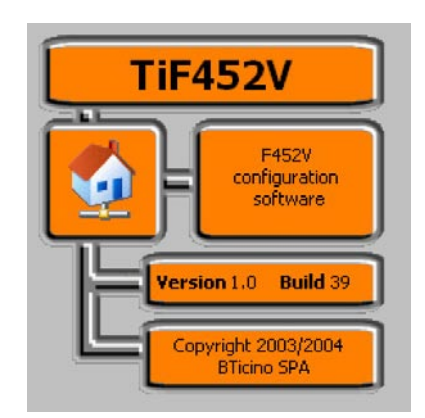

Le funzioni presenti nel "Menù iniziale" sono:

| 2          | Crea nuovo progetto     | _ |
|------------|-------------------------|---|
| ø          | Apri progetto esistente |   |
| ۶          | Upload configurazione   |   |
| \$         | Download configurazione |   |
| >          | Update del firmware     |   |
| <u>u</u> u | Lingua                  |   |
| 43         | Termina applicativo     | _ |

- **Crea nuovo progetto** Consente di creare un nuovo progetto
- Apri progetto esistente Consente di aprire un progetto creato in precedenza
- Upload configurazione Visualizza la configurazione memorizzata nel Web Server
- Download configurazione Invia al Web Server un progetto creato in precedenza
- Update del firmware Aggiorna la versione firmware del Web Server
- Lingua
  - Consente di cambiare la lingua dell'applicativo
- Termina applicativo Chiude l'applicativo TIF452V

## 5. Creazione di un nuovo progetto

Selezionare dal Menù iniziale la funzione "Crea nuovo progetto".

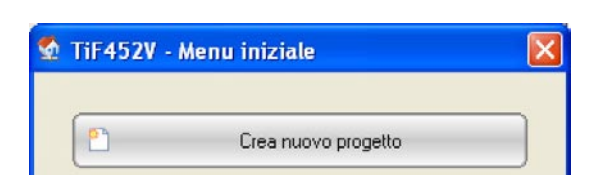

## 5.1 Scelta della modalità

VIene proposta la maschera "Creazione di un nuovo progetto" nella quale è necessario selezionare la modalità di creazione dell'impianto **Base** o **Avanzata**.

### 5.1.1 - Modalità Base

La modalità Base è la più semplice e non comporta alcun obbligo di configurazione iniziale dell'impianto. Occorre inserire nella configurazione (anche a posteriori) esclusivamente gli attuatori configurati in "PUL" o appartenenti a "Gruppi" ed eventuali interfacce di separazione fra montante privato e bus locale.

La modalità Base è consigliata per impianti costituiti da un unico web server.

| odalità del progetto-<br>Selezionare la moda | lità di creazione dell'impianto |
|----------------------------------------------|---------------------------------|
|                                              |                                 |
|                                              | 😼 💽 Base<br>🛃 🔿 Avanzata        |

Selezionando "Continua" viene richiesto il nome da assegnare al progetto.

| Nome progetto                   |                      |                  |                 |          |
|---------------------------------|----------------------|------------------|-----------------|----------|
| Inserire il noi<br>alfanumerici | ne del progetto. Lur | nghezza minima ' | 1, massima 20 c | aratteri |
|                                 |                      |                  |                 |          |
|                                 | Casa Mia             |                  |                 |          |
|                                 |                      |                  |                 |          |
|                                 |                      |                  |                 |          |

Inserire il nome del progetto (es.: Casa Mia), quindi selezionare "Fine".

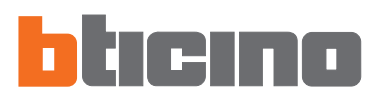

Viene aperta l'interfaccia dell'applicativo TIF452V nella quale sono presenti tutti i parametri di configurazione, rappresentati nell'area a sinistra in forma gerarchica con una struttura ad albero. Selezionando ogni singolo elemento della struttura gerarchica, nella sezione a destra viene visualizzata una maschera specifica per l'inserimento dei dati di configurazione.

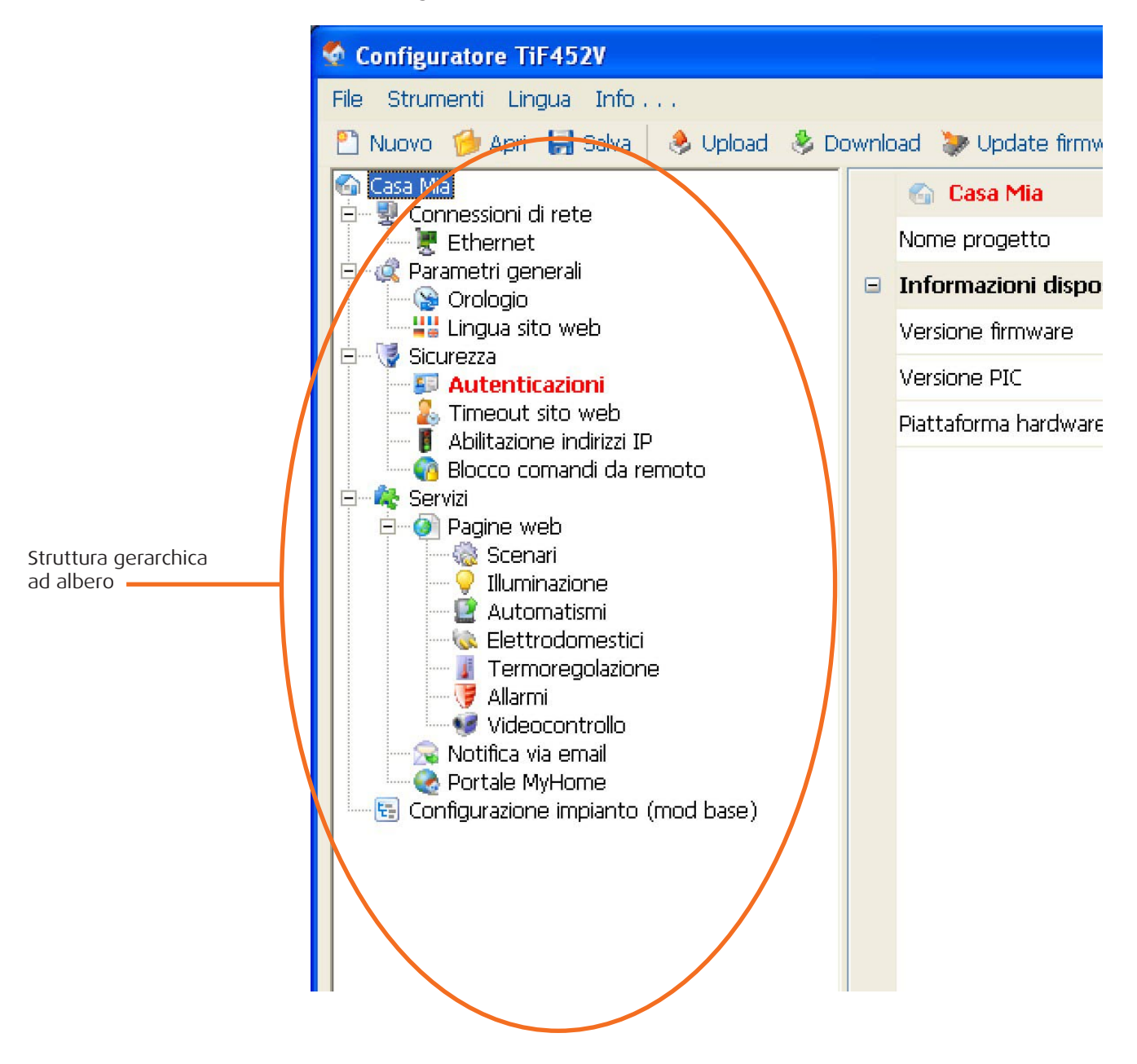

## Passaggio dalla modalità Base alla modalità Avanzata

Un progetto creato in modalità Base può essere convertito in modalità Avanzata.

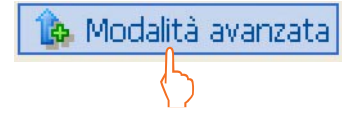

Selezionando dal menù Strumenti "**Modalità avanzata**" il progetto viene convertito mantenendo tutti i parametri di configurazione.

**Attenzione:** se nel progetto sono presenti interfacce, configurate con indirizzo da 01 a 09, il software segnala l'errore e non converte il progetto.

|  | t:    | Configu                 | urazione impianto (mod base)                                                                                                    |  |
|--|-------|-------------------------|----------------------------------------------------------------------------------------------------|--|
|  |       | Interfa                 | ccia 1                                                                                                    |  |
|  | Indir | izzo                    | 9                                                                                                    |  |
|  |       | Interfa                 | ccia 2                                                                                                    |  |
|  | Indir | izzo                    | 98                                                                                                    |  |
|  |       | Interfa                 | ccia 3                                                                                                    |  |
|  | Indir | izzo                    | 97                                                                                                    |  |
|  |       | Interfa                 | ccia 4                                                                                                    |  |
|  | Indir | Attenzio                | ne 🔀                                                                                                    |  |
|  |       | $\mathbf{\overline{S}}$ | Impossibile completare la conversione del progetto in modalità avanzata in quanto nella sezione "Interfacce" del nodo<br>"Configuratore impianto" sono state rilevate interfacce con indirizzi compresi tra 0109 |  |
|  | Indir |                         |                                                                                                    |  |
|  |       |                         | <u> </u>                                                                                                    |  |
|  |       |                         |                                                                                                    |  |
|  |       |                         |                                                                                                    |  |
|  |       |                         | Attenzione                                                                                                    |  |
|  |       |                         |                                                                                                    |  |
|  |       |                         | Tubossibile convertire il progetto da modalita pase ad avanzata                                                                                                    |  |
|  |       |                         | OK                                                                                                    |  |
|  |       |                         |                                                                                                    |  |

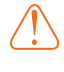

**Attenzione:** si consiglia, prima di eseguire la converione, di duplicare il progetto salvandolo con un altro nome, in quanto non sarà più possibile riportare il progetto alla modalità Base.

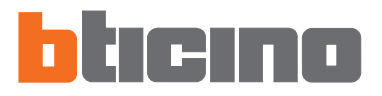

## 5.1.2 - Modalità Avanzata

La modalità Avanzata permette di poter gestire più Web Server utilizzando la stessa configurazione. A tal fine è perciò necessario effettuare subito la configurazione completa dell'impianto inserendo tutti gli attuatori da utilizzare.

| odalità del progetto- | lità di creazione dell'impianto |
|-----------------------|---------------------------------|
|                       |                                 |
|                       | 🖳 C Base                        |
|                       | 📑 💽 Avanzata                    |

Selezionando "Continua" viene visualizzata la seguente finestra, nella quale è possibile definire se importare una configurazione esistente (per uso futuro) oppure crearne una nuova.

| Selezionare la mod | alità di creazione de | ll'impianto |  |
|--------------------|-----------------------|-------------|--|
|                    |                       |             |  |
| C Importa          |                       |             |  |
| Creare una nu      | ova configurazionej   |             |  |

Selezionando "Creare una nuova configurazione" e cliccando su "Continua" viene richiesto il nome da assegnare al progetto.

|                     | 10110                     |                 |                    |                |  |
|---------------------|---------------------------|-----------------|--------------------|----------------|--|
| Inserire<br>alfanum | l nome del prog<br>erici  | etto. Lunghezza | a minima 1, massim | a 20 caratteri |  |
|                     |                           |                 |                    |                |  |
|                     | Contraction of the second |                 |                    |                |  |
|                     | jCasa Mia                 |                 |                    |                |  |
|                     |                           |                 |                    |                |  |
|                     |                           |                 |                    |                |  |

Inserire il nome del progetto e quindi selezionare "Fine".

All'interno dell'applicativo TIF452V viene aperto in automatico il programma di configurazione degli impianti Automazione del sistema My Home "**SCS Configurator**". (vedi capitolo 7).

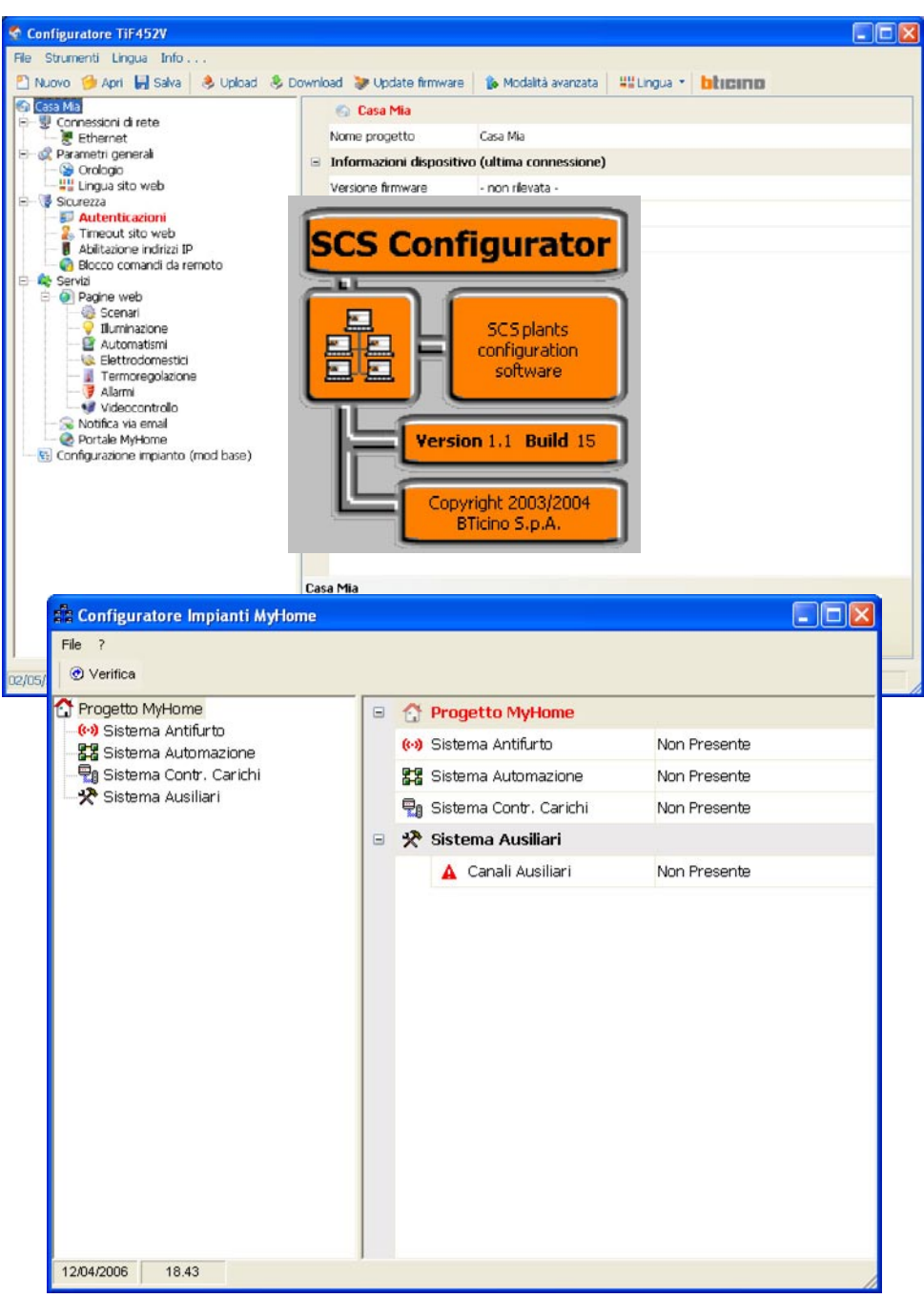

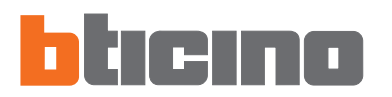

# Configurazione progetto modalità Base

## 6.1 Connessioni di rete

In questa sezione, vengono configurati i parametri tecnici per le connessione di rete.

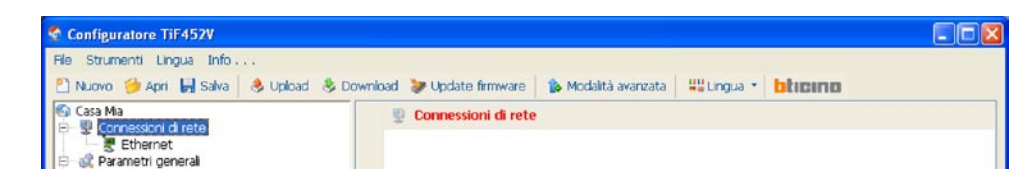

## 6.1.1 - Ethernet

In questa sede è prevista la maschera per l'inserimento dei parametri di connessione alla rete Ethernet.

| 🗿 Casa Mia<br>🖃 🖤 Connessioni di rete                                                                      | 🖉 Ethernet                   |               |  |  |
|----------------------------------------------------------------------------------------------------|------------------------------|---------------|--|--|
| Energe Connession of rete                                                                                  | IP web server                | 192.168.1.35  |  |  |
| B- Q Parametri generali Crologio                                                                           | Subnet mask                  | 255.255.255.0 |  |  |
| Lingua sito web                                                                                            | IP router                    | 192.168.1.1   |  |  |
| Autenticazioni                                                                                             | DNS primario                 |               |  |  |
| Abilitazione indirizzi IP                                                                                  | DNS secondario               |               |  |  |
| <ul> <li>Rotifica via email</li> <li>Portale MyHome</li> <li>Configurazione implanto (mod base)</li> </ul> | 2                            |               |  |  |
|                                                                                                    | Ripristina valori di default |               |  |  |
|                                                                                                    |                              |               |  |  |

Se si vuole abilitare la connessione al Web Server tramite rete Ethernet, devono essere configurate le seguenti voci, oppure utilizzati i valori di default.

#### • IP web server e Subnet mask

Parametri tipici delle reti con protocollo TCP/IP, servono ad individuare il Web Server all'interno della rete locale. Si ricorda che il Web Server necessita di un indirizzo IP "statico" (fisso ed univoco) per poter funzionare correttamente.

• IP router

Indirizzo IP dell'eventuale router. Nel caso esista un router è obbligatorio compilare il campo per garantire i Servizi in uscita, come l'invio di e-mail.

- DNS primario e DNS secondario Indirizzo IP primario e secondario dell'Internet Service Provider (ISP) forniti all'atto della sottoscrizione dell'abbonamento.
- **Ripristina valori di default** Questo pulsante ripristina i valori di default, per la connessione alla rete Ethernet e gestione della posta elettronica e-mail, qualora siano stati modificati.

Prima di modificare i valori di default, contattare l'amministratore di rete. Valori errati, oltre a non rendere il servizio attivo, possono causare malfunzionamenti nella comunicazione di altre apparecchiature di rete.

## 6.2 Parametri generali

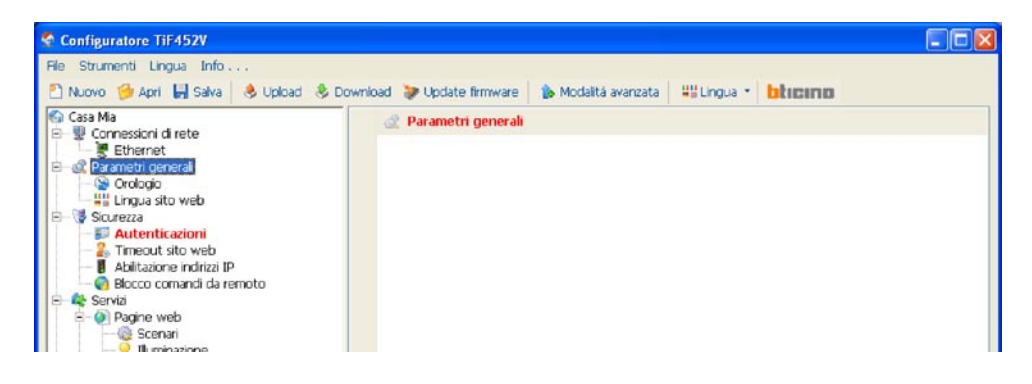

## 6.2.1 - Orologio

Questa funzione permette di definire il fuso orario locale e se il dispositivo è il "Master" di sincronizzazione oraria.

Se si imposta come orologio Master, l'orologio interno del dispositivo in programmazione verrà utilizzato da altri dispositivi nell'impianto My Home come riferimento per l'ora. La frequenza di aggiornamento dell'ora per tutti i dispositivi può essere scelta nella casella relativa.

| Configuratore TiF452V             |                                  |                                         |  |
|-----------------------------------|----------------------------------|-----------------------------------------|--|
| File Strumenti Lingua Info        |                                  |                                         |  |
| 🖺 Nuovo 🍎 Apri 🚽 Salva 🛛 👶 Upload | 🖇 Download 🛛 😻 Update firmware 📗 | 🐌 Modalità avanzata 📲 Lingua 🔹 📴 ticimo |  |
| 🚱 Casa Mia                        | 😪 Orologio                       |                                         |  |
| Ethernet                          | Fuso orario                      | GMT +1                                  |  |
| B- & Parametri generali           | Imposta orologio                 | Master                                  |  |
| Lingua sito web                   | Frequenza aggiornamento          | 2 10 min                                |  |
| B- Sicurezza                      |                                  |                                         |  |

#### 6.2.2 - Lingua sito web

Questa funzione permette di selezionare la lingua per le pagine web di controllo e gestione remota dell'impianto.

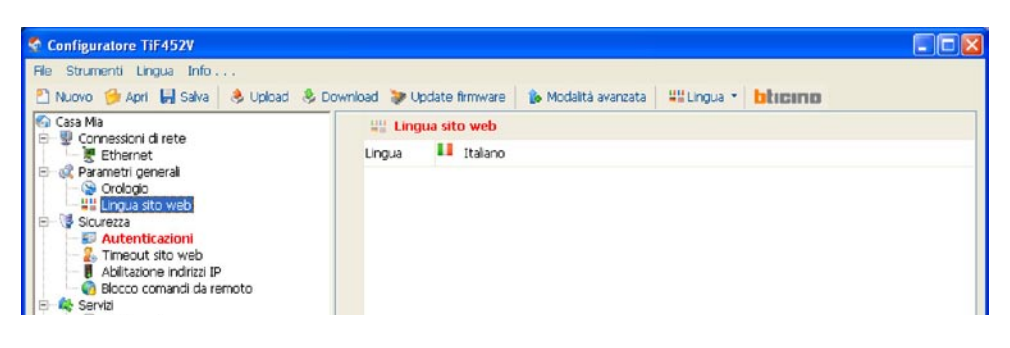

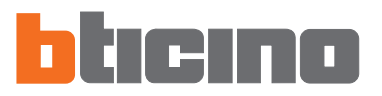

#### 6.3 Sicurezza

| Configuratore TiF452V                                                                                                    |                            |                                  |         |
|----------------------------------------------------------------------------------------------------|----------------------------|----------------------------------|---------|
| File Strumenti Lingua Info<br>🖞 Nuovo 爹 Apri 🚽 Salva   👶 Upload 👶                                                                                                    | Download 😻 Update firmware | 🍺 Modalità avanzata 🛛 🚟 Lingua 🔹 | bticino |
| Casa Ma Connessioni di rete Connessioni di rete Connessioni di rete Condição Condição Condi Condição Condição Condição | Sicurezza                  |                                  |         |

## 6.3.1 - Autentificazioni

#### Utenti web

In questa sezione viene richiesto di immettere il nome e la password che sarà utilizzata dall'utente per l'autentificazione, abilitazione e accesso ai servizi offerti dal dispositivo selezionato.

## • Login utente e Password utente

Login e Password predefinita "bticino"

| Sconfiguratore TiF452V                                                                                                    |       |                   |                                              |  |
|----------------------------------------------------------------------------------------------------|-------|-------------------|----------------------------------------------|--|
| File Strumenti Lingua Info                                                                                                    |       |                   |                                              |  |
| 🞦 Nuovo 🎯 Apri 🔚 Salva 🛛 👶 Upload 👶                                                                                                    | Downl | oad 🗦 Update firm | ware 🐌 Modalità avanzata 📲 Lingua 🔹 📴 ticimo |  |
| Casa Mia                                                                                                    |       | 🗊 Autenticazion   | ni - Sistema automatico                      |  |
| Connession (a rece<br>Centernet<br>Condopa<br>Condopa |       | Utenti web        |                                              |  |
|                                                                                                    |       | Login utente      | bticho                                       |  |
|                                                                                                    |       | Password utente   | bticino                                      |  |
|                                                                                                    |       | Sistema automati  | co                                           |  |
|                                                                                                    |       | Password OPEN     |                                              |  |
| 🖉 👸 Blocco comandi da remoto                                                                                                    |       |                   |                                              |  |
| E- @ Pagine web                                                                                                    |       |                   |                                              |  |

## Sistema automatico

#### Password OPEN

Inserire la Password OPEN qualora il dispositivo venga utilizzato per il controllo remoto dell'impianto My Home mediante programmi per PC quali Visual SCS, Virtual Switch, SCS Action e da Servizi esterni (per esempio il portale My Home Web, in questo caso deve essere uguale alla password OPEN inserita nel portale My Home).

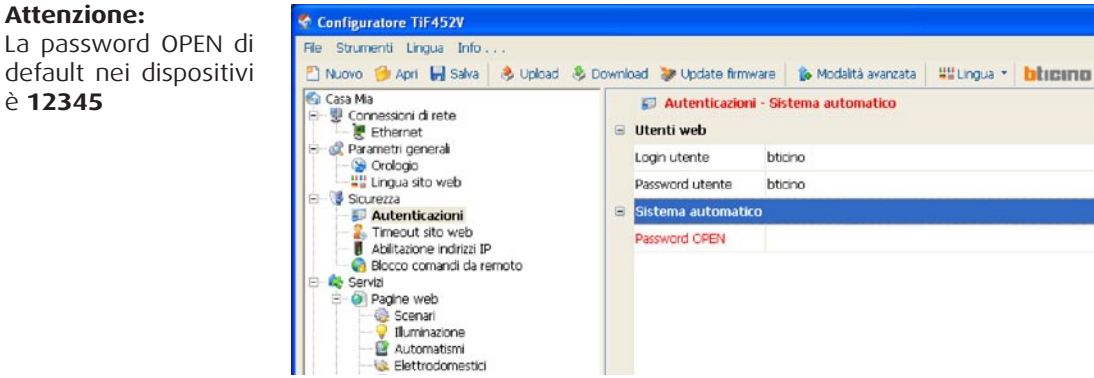

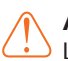

La password OPEN di default nei dispositivi è 12345

## 6.3.2 - Timeout sito web

In questa sezione è possibile definire il tempo di inattività sulla pagina web trascorso il quale il Web Server riporta l'utente alla pagina di identificazione.

| Sconfiguratore TiF452V                                                                                                    |                            |                                                 |  |
|----------------------------------------------------------------------------------------------------|----------------------------|-------------------------------------------------|--|
| File Strumenti Lingua Info<br>🎦 Nuovo 🎓 Apri 🔛 Salva 🔌 Upload 🎭                                                                                                    | Download 💝 Update firmware | 🐞 Modalità avanzata 📲 Lingua 🔹 <b>bitici no</b> |  |
| 🚱 Casa Ma                                                                                                    | 2. Timeout sito web        |                                                 |  |
| Consider the recent of the recent of th | Timeout sessione web       | 2 min                                           |  |

#### Timeout sessione web

Selezionare tra 1, 2, 5 o 15 minuti l'intervallo di inattività sulla pagina web.

## 6.3.3 - Abilitazione indirizzi IP

In questa sezione è possibile inserire diversi range di indirizzi IP abilitati alla connessione al Web Server senza doversi identificare tramite login e password.

| Configuratore TiF452V                  |                                                                         |         |
|----------------------------------------|-------------------------------------------------------------------------|---------|
| File Strumenti Lingua Info             |                                                                         |         |
| 🗋 Nuovo 🎲 Apri 📙 Salva 🛛 👶 Uploa       | I 👶 Download 🕻 Update firmware 👔 Modalită avanzata 🚟 Lingua 🍷 📔         | blicino |
| 🚱 Casa Mia<br>🖻 🖤 Connessioni di rete  | Abilitazione indirizzi IP                                               | *       |
| Ethernet                               | H Range 1                                                               |         |
| Orologio                               | Range 2                                                                 |         |
| Lingua sito web                        | 🗷 💾 Range 3                                                             |         |
| - Discurezza                           | 😠 💾 Range 4                                                             |         |
| Timeout sito web                       | 🛚 💾 Range 5                                                             |         |
| Blocco comandi da remoto               | 🗈 💾 Range 6                                                             |         |
| Av Servizi                             | 😠 🛏 Range 7                                                             |         |
| Scenari                                | 😠 🛏 Range 8                                                             |         |
|                                        | B H Range 9                                                             |         |
| Elettrodomestici                       | B H Range 10                                                            |         |
| - II Termoregolazione                  | ar Construction                                                         | 1       |
|                                        |                                                                         |         |
| Configuratore TiF452V                  |                                                                         |         |
| ile Strumenti Lingua Info              |                                                                         |         |
| 🗅 Nuovo 🦂 Apri 📕 Salva 🛛 👶 Uploa       | 🛞 Download 🐌 Update firmware 🛛 🏠 Modalità avanzata 🛛 🔡 Lingua 🔹 📘       | blicing |
| 🕤 Casa Mia                             | Abilitazione indirizzi IP                                               | *       |
| Connessioni di rete                    | E Bange 1                                                               |         |
| <ul> <li>Rarametri generali</li> </ul> | Ablitatione range                                                       |         |
| - S Orologio                           |                                                                         |         |
| - V Sicurezza                          |                                                                         |         |
| - S Autenticazioni                     | Bige Range Z                                                            |         |
|                                        |                                                                         |         |
| Inseri                                 | nento range indirizzi IP 🛛 🛛 🕅                                          |         |
|                                        | 10 P. 10                                                                |         |
| li i                                   | serire un range di indirizzi IP                                         |         |
| F                                      | remendo sul pulsante posto sopra ognuna delle 4 sezioni dell'indirizzo  |         |
| II N                                   | elle sezioni abilitate la parte superiore dell'indirizzo IP deve essere |         |
| n                                      | inore o uguale alla corrispondente parte inferiore di indirizzo.        |         |
| م                                      | ttenzione: le prime tre colonne possono assumere valori compresi tra 0  |         |
| e                                      | 255, mentre l'ultima valori tra 1 e 254.                                |         |
|                                        |                                                                         |         |
|                                        |                                                                         |         |
|                                        |                                                                         |         |
|                                        |                                                                         |         |
|                                        | Secondo IP                                                              |         |
|                                        |                                                                         |         |
|                                        |                                                                         |         |

🗹 <u>O</u>K 🛛 🖊 <u>A</u>nnulla

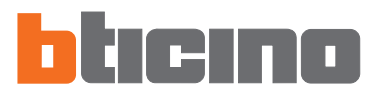

#### 6.3.4 - Blocco comandi da remoto

| 🚭 Configuratore TiF452V      |         |                                      |                              |  |
|------------------------------|---------|--------------------------------------|------------------------------|--|
| File Strumenti Lingua Info   | . Down  | and 🥻 Undata Amuraa 🔒 Mada           | tà sussesta                  |  |
| Casa Ma                      | Cy DOWN | Blocco comandi da remoto             |                              |  |
| Electronic di rete           |         | Accesso remoto                       |                              |  |
| Parametri generali           | 8       | Evento di attivazione/disattivazio   | ne                           |  |
| Lingua sito web              |         | Ablitazione                          | Disabilitato                 |  |
| - Sicurezza                  |         | Evento di attivazione/disattivazione | nessun canale inserito       |  |
| - 2. Timeout sito web        | 8       | Attuatore di segnalazione            |                              |  |
| - 🚱 Blocco comandi da remoto |         | Abilitazione                         | Disabilitato                 |  |
| E- Construction              |         | Indrizzo                             | nessun indirizzo inserito    |  |
| - Scenari                    |         | Blocco comandi OPEN                  | Blocco comandi OPEN          |  |
| - Automatismi                |         | Blocco comandi                       |                              |  |
| Elettrodomestici             |         | Abilitazione                         | Disabilitato                 |  |
| - 🤴 Allarmi                  |         | Comandi OPEN                         | nessun comando OPEN inserito |  |

#### Accesso remoto

Questa funzione permette qualora sia richiesto, di escludere qualsiasi controllo dell'abitazione da remoto, disabilitando il Web Server alla connessione di rete LAN e/o Internet. Ciò si realizza installando nel BUS Automazione, dispositivi di comando quali per esempio l'articolo L4651/2, configurati per inviare comandi di ON (disattivazione) e OFF (abilitazione) mediante uno dei 9 canali ausiliari (AUX) che deve essere selezionato nella casella:

## • Evento di attivazione/disattivazione

Inserire il canale ausiliario dedicato all'attivazione/disattivazione dell'accesso remoto.

| Configuratore TiF452V                                                                                                    |      |                                      |                                           |
|----------------------------------------------------------------------------------------------------|------|--------------------------------------|-------------------------------------------|
| File Strumenti Lingua Info<br>🎦 Nuovo 彦 Apri 📙 Salva 📏 Upload 🌷                                                                                                    | Down | oad 🐌 Update firmware 🛛 🐌 Modali     | tà avanzata 📲 Lingua 🔹 <b>bitici nici</b> |
| Casa Mia                                                                                                    |      | 👩 Blocco comandi da remoto           |                                           |
| Connessioni a rece Connessioni a rece Connessioni a rece Connessioni a rece Connessioni Connessioni C |      | Accesso remoto                       |                                           |
|                                                                                                    | 8    | Evento di attivazione/disattivazione |                                           |
|                                                                                                    |      | Abilitazione                         | ✓ Abilitato                               |
|                                                                                                    |      | Evento di attivazione/disattivazione | Canale 1                                  |
|                                                                                                    | 8    | Attuatore di segnalazione            |                                           |
| Blocco comandi da remoto                                                                                                    |      | Abilitazione                         | Disabilitato                              |
| B- R Servizi                                                                                                    |      | Indirizzo                            | nessun indirizzo inserito                 |

Lo stato della connessione può essere visualizzato tramite l'accensione di un segnalatore luminoso comandato da un attuatore del sistema Automazione; la configurazione di questo dispositivo deve essere riportata impostando i parametri nella casella:

## • Attuatore di segnalazione

Abilitare un punto luce da utilizzare come attuatore di segnalazione.

| TiF452V                                     |      |                                    |                                                                                                  |
|---------------------------------------------|------|------------------------------------|--------------------------------------------------------------------------------------------------|
| File Strumenti Lingua Info                  |      |                                    |                                                                                                  |
| 🖺 Nuovo 彦 Apri 🔚 Salva 🛛 👶 Upload 👶         | Down | oad 🗦 Update firmware 🛛 🥻          | Modalità avanzata 📲 Lingua 🔹 📴 ticimo                                                            |
| 🚱 Casa Ma                                   |      | 👩 Blocco comandi da remo           | ito                                                                                              |
| Ethernet                                    |      | Accesso remoto                     |                                                                                                  |
| P- & Parametri generali                     | =    | Evento di attivazione/disatti      | Verlone                                                                                          |
| Lingua sito web                             |      | Abilitazione                       | Inserimento attuatore                                                                            |
| Sicurezza                                   |      | Evento di attivazione/disattivazio | Inserire l'indirizzo dell'attuatore, il livello di interfaccia e                                 |
| - 2. Timeout sito web                       | 8    | Attuatore di segnalazione          | l'indirizzo dell'interfaccia di espansione (se presente)                                         |
| Biocco comandi da remoto                    |      | Abilitazione                       | L'indirizzo del dispositivo deve essere compreso tra 11 e 99<br>e non deve essere multiplo di 10 |
| B- & Servizi                                |      | Indrizzo                           | L'indirizzo dell'interfaccia deve essere compreso tra 1 e 99                                     |
| C Scenari                                   |      | Blocco comandi OPEN                | e non deve essere multiplo di 10                                                                 |
|                                             | 8    | Blocco comandi                     |                                                                                                  |
| Elettrodomestici                            |      | Abilitazione                       | Indirizzo Livello Indirizzo interfaccia                                                          |
| - 🦻 Allarmi                                 |      | Comandi OPEN                       | 3 -                                                                                              |
| 😪 Notifica via email                        |      |                                    |                                                                                                  |
| Portale MyHome     Configuration (mod base) |      |                                    | V <u>O</u> K Annulla                                                                             |
| (mod base)                                  |      |                                    |                                                                                                  |

#### Blocco comandi OPEN

Questa funzione consente in caso di necessità, di disabilitare il Web Server all'invio di alcuni comandi agli impianti: Automazione, Antifurto, Controllo carichi e Videocitofonia del sistema My Home presente nell'abitazione.

La definizione dei comandi interdetti (max 20) si effettua descrivendo gli stessi nell'apposita area secondo il protocollo "Open Web Net".

| S Configuratore TiF452V                                              |       |                                      |                                          |  |
|----------------------------------------------------------------------|-------|--------------------------------------|------------------------------------------|--|
| File Strumenti Lingua Info<br>🎦 Nuovo 🍻 Apri 🛃 Salva 🏾 🌲 Upload 👶 Di | ownik | oad 🗦 Update firmware 🛛 🐌 Modal      | ità avanzata 📲 Lingua 🔹 <b>bitici mo</b> |  |
| 🚱 Casa Ma                                                            |       | Ø Blocco comandi da remoto           | 🔞 Blocco comandi da remoto               |  |
| 🖻 👽 Connessioni di rete<br>— 🐙 Ethernet                              |       | Accesso remoto                       |                                          |  |
| E-@ Parametri generali                                               | 8     | Evento di attivazione/disattivazione |                                          |  |
| Lingua sito web                                                      |       | Abilitazione                         | 🖌 Abilitato                              |  |
| - Sicurezza                                                          |       | Evento di attivazione/disattivazione | Canale 1                                 |  |
| - 2. Timeout sito web                                                | 8     | Attuatore di segnalazione            |                                          |  |
| Blocco comandi da remoto                                             |       | Abilitazione                         | Disabilitato                             |  |
| E- Constant Servizi                                                  |       | Indrizzo                             | nessun indirizzo inserito                |  |
| Scenari                                                              |       | Blocco comandi OPEN                  |                                          |  |
| - Automatismi                                                        |       | Blocco comandi                       |                                          |  |
| Elettrodomestici     Termoregolazione                                |       | Abilitazione                         | Disabilitato                             |  |
| Videocontrollo                                                       |       | Cornandi OPEN                        | nessun comando OPEN inserito             |  |

Abilitando la funzione viene visualizzata una finestra per l'inserimento dei comandi.

| P0  | Cor    | mando OP | EN         |          |               |   |
|-----|--------|----------|------------|----------|---------------|---|
|     | *0*1   | *01##    |            |          |               |   |
|     |        |          |            |          |               |   |
|     |        |          |            |          |               |   |
|     |        |          |            |          |               |   |
|     |        |          |            |          |               |   |
|     |        |          |            |          |               |   |
|     |        |          |            |          |               |   |
|     |        |          |            |          |               |   |
|     |        |          |            |          |               |   |
|     |        |          |            |          |               |   |
|     |        |          |            |          |               |   |
| 🔶 М | anuale | 📣 Guid   | ata 🙆 Elii | mina 🙀 E | Elimina tutto | ) |
| 💠 М | anuale | 💰 Guid   | ata 🙆 Elii | mina 😰 B | Elimina tutto | ) |

## Per la compilazione del comando è possibile scegliere tra due modalità:

#### Manuale

Permette l'inserimento diretto di un comando

| Inserii<br>Carati<br>II prim | re un comando OPEN.<br>teri ammessi: numerici da 0 a 9, #, *<br>10 carattere inserito deve essere un asterisco |
|------------------------------|----------------------------------------------------------------------------------------------------|
| mentr                        | e gli ultimi due caratteri devono essere due<br>elletti, es. *1*1*12##. (lunghezza massima 30<br>una           |
| Catall                       | tenj.                                                                                                    |
|                              |                                                                                                    |
|                              | <u> </u>                                                                                                    |

#### • Guidata

Permette di definire automaticamente il comando, selezionando nell'apposito menù la configurazione e la tipologia di comando che si vuole bloccare.

| serimento comandi OPEN             |                              |
|------------------------------------|------------------------------|
| Selezionare i criteri di ricerca d | dei comandi OPEN da filtrare |
| Sistema                            | Scenari                      |
| Tipo comando                       | Pulsante 1                   |
| Livello                            | Nessuno                      |
| Indirizzo interfaccia              | <b>X</b>                     |
| Indirizzo                          | Centralina 01                |
| Coma                               | ndo risultante               |
|                                    | *0*1*01##                    |
| 6                                  |                              |
| C                                  |                              |

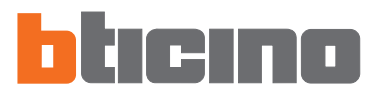

#### 6.4 Servizi

In questa sezione, si configurano le pagine web delle applicazioni My Home.

## 6.4.1 - Pagine web

In questa pagina è possibile abilitare o meno nelle pagine web, la visualizzazione delle sezioni corrispondenti alle applicazioni My Home presenti nell'impianto.

| File Strumenti Lingua Info<br>🞦 Nuovo 🎯 Apri 📕 Salva 🛛 👶 Upload 👶                                                                                                    | Down | nioad 🐌 Update firmware 👔 Modalità avanzata 📲 Lingua 🔹 bitici mo                                                                                                    |  |
|----------------------------------------------------------------------------------------------------|------|----------------------------------------------------------------------------------------------------|--|
| Connection of the service of the service of the se |      | Image: Counce striking in the second striking in the second striking in th |  |

## Scenari

In questa sede si definiscono i pulsanti per l'attivazione degli scenari gestiti dalla centralina art. N4681 o dal modulo scenari art. F420 presenti nell'impianto My Home. È possibile configurare fino a 9 pagine Web con 8 tasti ciascuna, dei quali almeno uno correttamente configurato.

| 🛠 Configuratore TiF452V                      |      |    |                   |                         |                  |  |
|----------------------------------------------|------|----|-------------------|-------------------------|------------------|--|
| File Strumenti Lingua Info                   |      |    |                   |                         |                  |  |
| 🖺 Nuovo 🎲 Apri 📙 Salva 🛛 👶 Upload 👶 Do       | wnio | ad | 😻 Update firmware | 🚯 Modalità avanzata     | Lingua • bticimo |  |
| 🚱 Casa Mia                                   |      | 0  | Scenari           |                         |                  |  |
| Ethernet                                     |      | 8  | Stato sezione     | sezione correttamente o | ompilata         |  |
| E- & Parametri generali                      | 8    |    | Dati pagina 1     |                         |                  |  |
| Lingua sito web                              |      |    | Descrizione       | Pagina 1                |                  |  |
| B Sicurezza                                  |      |    | Stato pagina      | pagina correttamente co | ompilata         |  |
| - 2. Timeout sito web                        | æ    |    | Tasto 1           |                         |                  |  |
| <ul> <li>Blocco comandi da remoto</li> </ul> | æ    | ă  | Tasto 2           |                         |                  |  |
| E- & Servizi                                 |      | 2  | 10002             |                         |                  |  |
| E- @ Pagine web                              | æ    | 2  | Tasto 3           |                         |                  |  |
|                                              | Ð    |    | Tasto 4           |                         |                  |  |
| Automatismi                                  | ٠    | ۵  | Tasto 5           |                         |                  |  |
| Elettrodomestici                             | æ    |    | Tasto 6           |                         |                  |  |
|                                              | æ    |    | Tasto 7           |                         |                  |  |
| Videocontrollo                               |      |    | Tasto 8           |                         |                  |  |
| Portale MyHome                               | -    | 0  |                   |                         |                  |  |
| E Canto ussiana innianta (mad have)          |      |    |                   |                         |                  |  |

Nella sezione "**Dati pagina**" è possibile assegnare una descrizione alla pagina web (max 15 caratteri).

|   |   | Scenari       |                                 | * |
|---|---|---------------|---------------------------------|---|
|   | Ø | Stato sezione | sezione correttamente compilata |   |
| Ξ |   | Dati pagina 1 |                                 |   |
|   |   | Descrizione   | Pagina 1                        |   |
|   | U | Stato pagina  | pagina correttamente compilata  |   |
| Ŧ | D | Tasto 1       |                                 |   |

Agendo su ogni "Tasto" si attiva una maschera per l'inserimento dei dati caratteristici dello scenario.

| Casa Ma                                                       |   | 0 | Scenari               |                                 |  |
|---------------------------------------------------------------|---|---|-----------------------|---------------------------------|--|
| Ethernet                                                      |   | 8 | Stato sezione         | sezione correttamente compilata |  |
| 2- Q Parametri generali - S Orologio                          | 8 |   | Dati pagina 1         |                                 |  |
| Lingua sito web                                               |   |   | Descrizione           | Pagina 1                        |  |
| Autenticazioni                                                |   | U | Stato pagina          | pagina correttamente compliata  |  |
| Abilitazione indirizzi IP                                     | 8 |   | Tasto 1               |                                 |  |
| <ul> <li>Blocco comandi da remoto</li> <li>Conditi</li> </ul> |   |   | Abilitazione pulsante | Disabilitato                    |  |
| E-@ Pagine web                                                |   |   | Descrizione pulsante  | Tasto 1                         |  |
| - Scenari<br>- V Illuminazione<br>- M Automatismi             |   |   | Indirizzo centralina  | Indirizzo: 01                   |  |
|                                                               |   |   | Pulsante centralina   | Pulsante 1                      |  |

# Abilitazione pulsante

Abilita/Disabilita il pulsante

Indirizzo centralina Indirizzo: 01 Pulsante centralina Pulsante 1

## Descrizione pulsante

inserire la descrizione del pulsante max 15 caratteri.

## • Indirizzo centralina

inserire l'indirizzo dell'attuatore, il livello di interfaccia e l'indirizzo dell'interfaccia di espansione (se presente).

| ndirizzo Livello Indirizzo interfaccia | Inserire l'indirizzo d<br>L'indirizzo d<br>e non deve<br>L'indirizzo d<br>e non deve | dirizzo dell'attua<br>ell'interfaccia di<br>del dispositivo d<br>e essere multiplo<br>dell'interfaccia d<br>e essere multiplo | tore, il livello di interfaccia e<br>espansione (se presente)<br>eve essere compreso tra 11 e 99<br>o di 10<br>leve essere compreso tra 1 e 99<br>o di 10 |
|----------------------------------------|--------------------------------------------------------------------------------------|----------------------------------------------------------------------------------------------------|----------------------------------------------------------------------------------------------------|
|                                        | Indirizzo                                                                            | Livello                                                                                                    | Indirizzo interfaccia                                                                                                    |

• Pulsante centralina: selezionare uno dei 16 pulsanti.

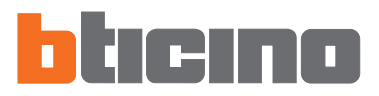

#### Illuminazione

In questa sede si definiscono i pulsanti che saranno presenti nella pagina web relativa alla funzione "Illuminazione".

È possibile configurare fino a 9 pagine Web con 8 Tasti ciascuna, dei quali almeno uno correttamente configurato.

Nella sezione "**Dati pagina**" è possibile assegnare una descrizione alla pagina web (max 15 caratteri).

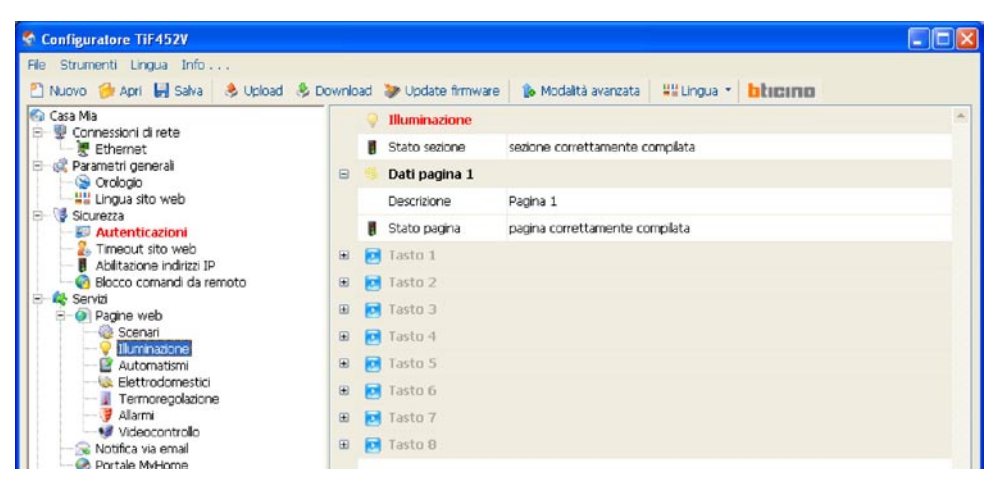

Per ogni "**Tasto**" è possibile definire l'azione che verrà eseguita sull'applicazione My Home Illuminazione a fronte dell'attivazione del pulsante dalla pagina Web. È possibile scegliere tra un attuatore già configurato (Oggetti da progetto) o definirne uno nuovo attribuendone i parametri caratteristici della configurazione dei dispositivi dell'impianto Illuminazione.

Nella maschera occorre definire:

| 🖃 💽 Tá | asto 1               |                     |
|--------|----------------------|---------------------|
| Al     | bilitazione pulsante | 🖌 Abilitato 📃 🗸     |
| De     | escrizione pulsante  | Tasto 1             |
| In     | ndirizzo interfaccia | Nessuna interfaccia |
| Ar     | mbiente              | Generale            |
| Pu     | unto luce            | Tutti               |
| Di     | immer                | 🛀 Non abilitato     |
| Te     | emporizzazione       | 윶 Non abilitato     |
| La     | ampeggio             | 🔻 Non abilitato     |

Abilitazione pulsante

Abilita/Disabilita il pulsante

- Descrizione pulsante
- inserire la descrizione del pulsante max 15 caratteri.
- Indirizzo interfaccia (se presente) inserire l'indirizzo (13, 14) dell'interfaccia di separazione fra montante privato e bus locale.
- Ambiente
- selezionare Generale, Ambiente (1÷9) o Gruppo (1÷9)
- Punto luce

selezionare Tutti o Punto luce (1÷9)

• Dimmer

Abilita/Disabilita la funzione

Temporizzato

selezionare Non abilitato o On (da 1min a 0,5sec)

Lampeggio

selezionare Non abilitato o Lampeggio (da 0,5sec a 5sec)

#### Automatismi

In questa sede si definiscono i pulsanti che saranno presenti nella pagina web relativa alla funzione "Automatismi".

È possibile configurare fino a 9 pagine Web con 8 Tasti ciascuna, dei quali almeno uno correttamente configurato.

Nella sezione "**Dati pagina**" è possibile assegnare una descrizione alla pagina web (max 15 caratteri).

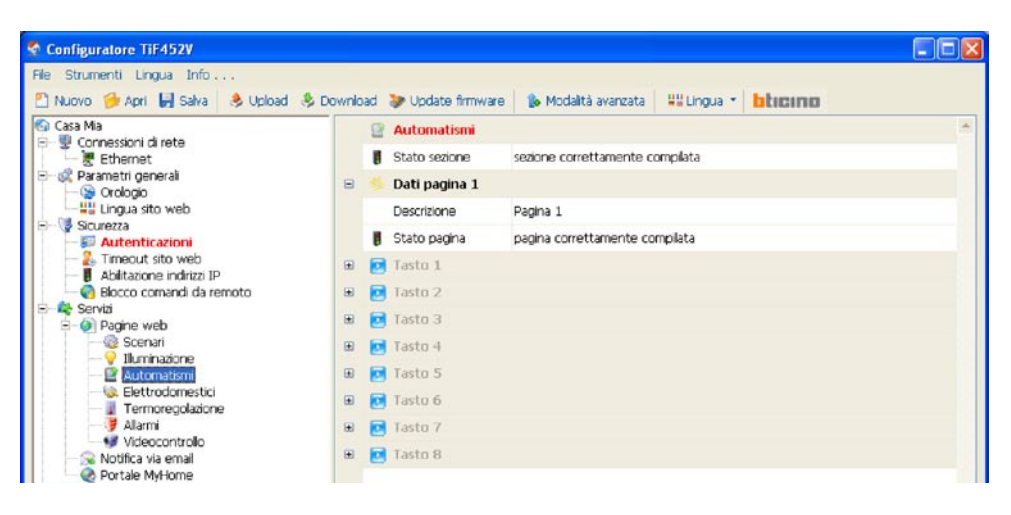

Per ogni "**Tasto**" è possibile definire l'azione che verrà eseguita sull'applicazione My Home Automazione a fronte dell'attivazione del pulsante dalla pagina Web. È possibile scegliere tra un attuatore già configurato (Oggetti da progetto) o definirne

uno nuovo attribuendone i parametri caratteristici della configurazione dei dispositivi dell'impianto Automazione.

Nella maschera occorre definire:

| Ξ | 🔁 Tasto 1             |                     |   |
|---|-----------------------|---------------------|---|
|   | Abilitazione pulsante | 🖌 Abilitato         | ~ |
|   | Descrizione pulsante  | Tasto 1             |   |
|   | Indirizzo interfaccia | Nessuna interfaccia |   |
|   | Ambiente              | Generale            |   |
|   | Punto luce            | Tutti               |   |

Abilitazione pulsante

Abilita/Disabilita il pulsante

- Descrizione pulsante inserire la descrizione del pulsante max 15 caratteri.
- Indirizzo interfaccia (se presente) inserire l'indirizzo (13, 14) dell'interfaccia di separazione fra montante privato e bus locale.
- Ambiente selezionare Generale, Ambiente (1÷9) o Gruppo (1÷9)
- Punto luce selezionare Tutti o Punto luce (1÷9)

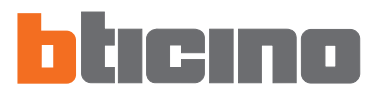

#### Elettrodomestici

In questa pagina è possibile assegnare una descrizione ai carichi controllati che saranno disponibili nella pagina Web relativa alla funzione "Elettrodomestici".

Per ricollegare alla rete 230 V a.c., il carico scollegato in seguito all'intervento della centralina dell'impianto Gestione Energia, si dovrà agire sul rispettivo pulsante visualizzato nella pagina Web.

La priorità associata al carico è quella definita in fase di configurazione del Sistema Gestione Energia mediante i configuratori numerati (1÷8) inseriti nella posizione CC degli attuatori.

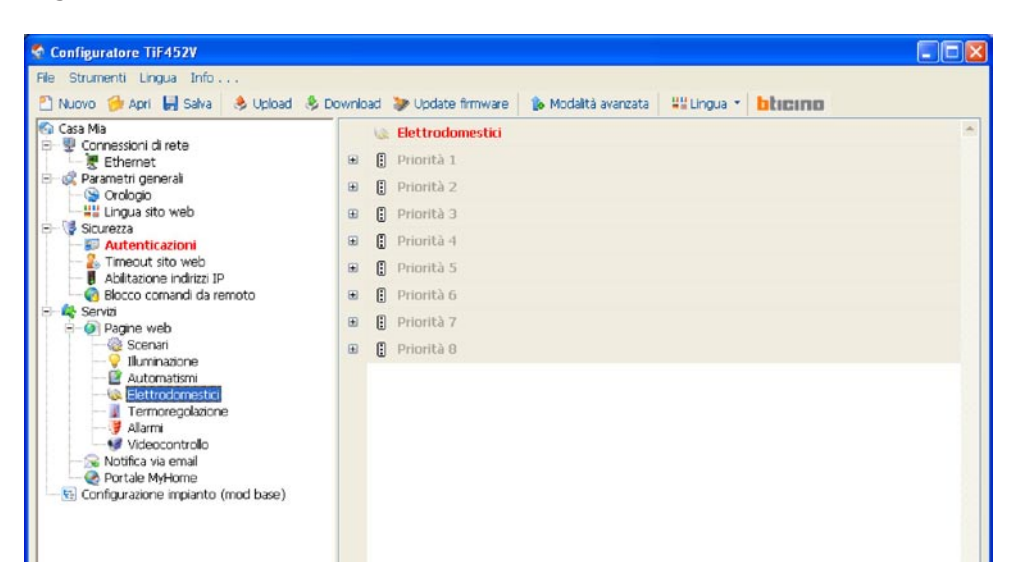

Nella maschera occorre definire:

| 😻 Elettrod   | omestici     | 4  |
|--------------|--------------|----|
| 🗄 Priorità   | 1            |    |
| Abilitazione | 🖌 Abilitata  | ×. |
| Descrizione  | Elettrodom.1 |    |

Abilitazione pulsante

Abilita/Disabilita il pulsante

• Descrizione pulsante inserire la descrizione del pulsante max 15 caratteri.

#### Termoregolazione

In questa sezione si impostano i dati relativi all'impianto di Termoregolazione, suddivisi in 3 pagine: Zone, Programmi e Scenari.

| Configuratore TiF452V                                  |         |                     |                     |         |         |   |
|--------------------------------------------------------|---------|---------------------|---------------------|---------|---------|---|
| File Strumenti Lingua Info                             |         |                     |                     |         |         |   |
| 🖺 Nuovo 🍺 Apri 🛃 Salva 🛛 🔶 Upload 🔌 I                  | Downloa | d 🗦 Update firmware | 🐞 Modalità avanzata | Higua 🔹 | blicino |   |
| 🚱 Casa Mia                                             |         | Termoregolazione    |                     |         |         | - |
| Ethernet                                               | æ       | 🖸 Zona 1            |                     |         |         |   |
| E- & Parametri generali                                | æ       | 🖸 Zona 2            |                     |         |         |   |
| Lingua sito web                                        |         | Zona 3              |                     |         |         |   |
| B- Sicurezza                                           | æ       | Zona 4              |                     |         |         |   |
| -2. Timeout sito web                                   | æ       | Zona 5              |                     |         |         |   |
| Abilitazione indirizzi IP     Biocco comandi da remoto |         | Zona 6              |                     |         |         |   |
| E- 4 Servizi                                           | æ       | 🖬 Zona 7            |                     |         |         |   |
| Scenari                                                | Ŧ       | Zona B              |                     |         |         |   |
|                                                        |         | Zona 9              |                     |         |         |   |
| - Solutinausini<br>Elettrodomestici                    |         | 200a 10             |                     |         |         |   |
| - J Termoregolazione<br>- V Alarmi                     | Ŧ       | 20na 11             |                     |         |         |   |
| - 👽 Videocontrollo                                     |         | 2 70na 17           |                     |         |         |   |
| - 🐼 Notifica via email                                 |         | 2000 12             |                     |         |         |   |
| 🗌 🖳 😨 Configurazione impianto (mod base)               | æ       | Cuna 13             |                     |         |         |   |

#### • Zone

Per ognuna delle 99 zone è possibile personalizzare la descrizione (ad esempio "zona 1" può essere scritta come "piano terra") ed il tipo di gestione effettuata (riscaldamento, condizionamento o riscaldamento e condizionamento).

| 🗾 Zona 1          |               |   |  |
|-------------------|---------------|---|--|
| Abilitazione zona | 🖌 🖌 Abilitato | * |  |
| Descrizione       | Zona 1        |   |  |
| Tipologia zona    | Riscaldamento |   |  |

#### • Programmi

Per ognuna delle due tipologie di funzionamento (inverno/estate), è possibile abilitare fino a 3 programmi e personalizzare la descrizione.

| =  | Programma 1            |             |   |
|----|------------------------|-------------|---|
|    | Abilitazione programma | ✓ Abilitato | ~ |
|    | Descrizione            | Programma 1 |   |
| Ð  | 💽 Programma 2          |             |   |
| Ð  | 💽 Programma 3          |             |   |
|    | 🔶 Programmi estivi     |             |   |
| Ð  | 🔁 Programma 1          |             |   |
|    | 🛃 Programma 2          |             |   |
| 50 |                        |             |   |

## • Scenari

Per ognuna delle due tipologie di funzionamento (inverno/estate), è possibile abilitare fino a 16 differenti scenari e personalizzare la descrizione.

| 😵 Scenari invernal    |             |   |
|-----------------------|-------------|---|
| 🖃 💽 Scenario 1        |             |   |
| Abilitazione scenario | 🖌 Abilitato | * |
| Descrizione           | Scenario 1  |   |

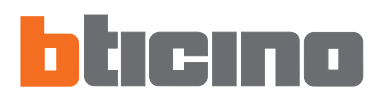

## Allarmi

Questa pagina è sempre presente e attiva sui dispositivi.

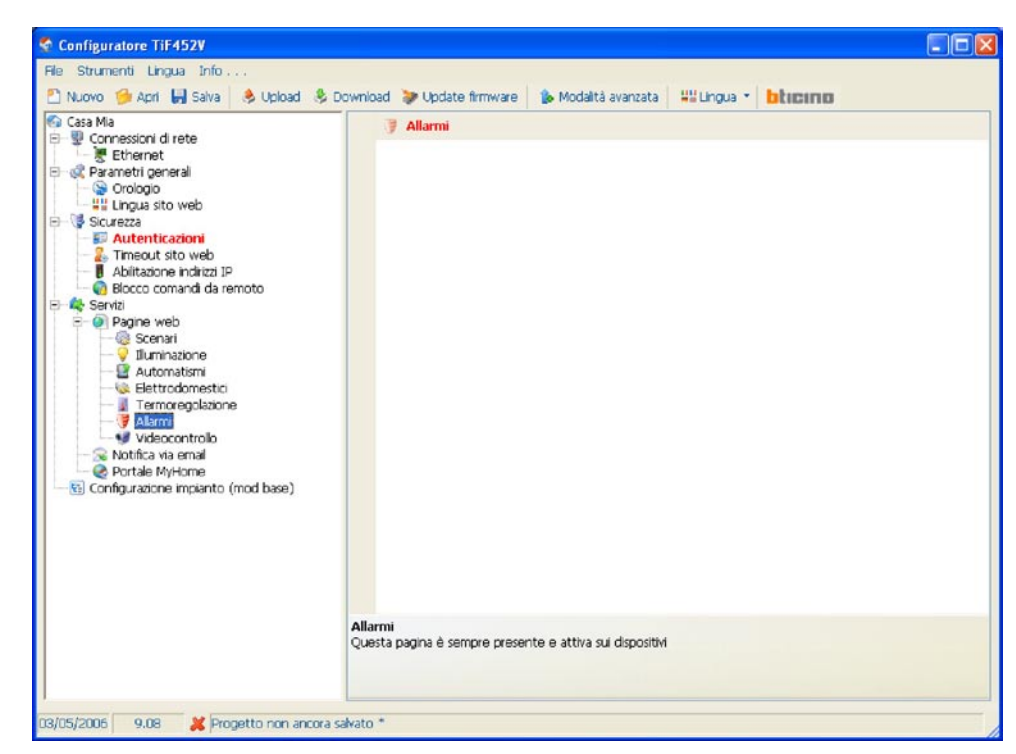

27

#### Attenzione:

!

Se si utilizza un progetto realizzato con una versione precedente del Software, prima di eseguire il download è necessario abilitare gli allarmi.

#### Videocontrollo

In questa pagina è possibile abilitare e configurare le telecamere (max 20) presenti nel sistema videocitofonico My Home che si desiderano attivare dalla pagina web relativa alla funzione "Videocontrollo".

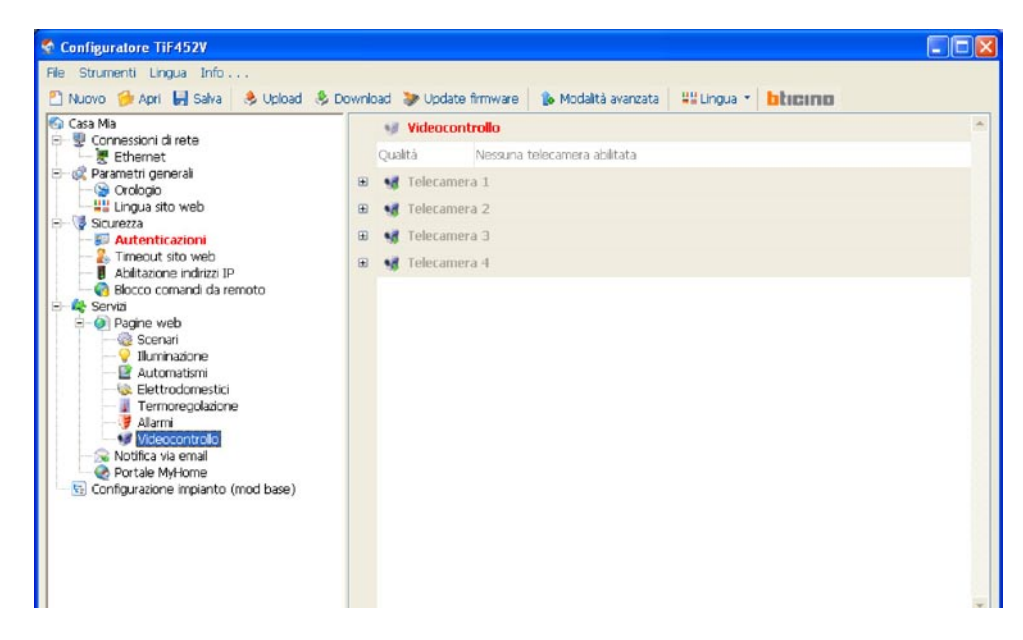

Nella maschera, per ogni telecamera occorre definire:

|   | 19                      | Videocon  | trollo          | * |
|---|-------------------------|-----------|-----------------|---|
|   | Qual                    | ità       | 70 %            |   |
|   | 18                      | Telecame  | ra 1            |   |
|   | Abilit                  | azione    | 🖌 Abilitata 🗸 🗸 |   |
|   | Indir                   | izzo      | Ingresso A      |   |
|   | Desc                    | rizione   | Telecamera 1    |   |
|   | Luminosità<br>Contrasto |           | 50 %            |   |
|   |                         |           | 70 %            |   |
| ٠ | 18                      | Telecame  | ra 2            |   |
| Đ | 18                      | Telecame  | ra 3            |   |
| Đ | 18                      | Telecamer | ra 4            |   |
|   |                         |           |                 |   |

- Abilitazione pulsante
- Abilita/Disabilita la visualizzazione della telecamera sulla pagina web
- Indirizzo
  - Selezionare la posizione (indirizzo) della telecamera (00 ÷ 99)
- Descrizione Inserire la descrizione della telecamera (max 15 caratteri)
- Luminosità / Contrasto
  - Selezionare i livelli di regolazione dell'immagine (da 0% a 100%)

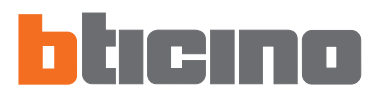

## 6.4.2 - Notifica via email

In questa pagina è possibile abilitare e configurare l'invio di allarmi da notificare via e-mail.

| wnia | ad   | 😻 Update firmware                                                                                                    | 🐞 Modalità avai                                                                                                    | anzata                                                                                                    | Higua 📍                                                                                                    | blicino                                                                                                    |                                                                                                    |
|------|------|----------------------------------------------------------------------------------------------------|----------------------------------------------------------------------------------------------------|----------------------------------------------------------------------------------------------------|----------------------------------------------------------------------------------------------------|----------------------------------------------------------------------------------------------------|----------------------------------------------------------------------------------------------------|
|      | 8    | Notifica via email                                                                                                    |                                                                                                    |                                                                                                    |                                                                                                    |                                                                                                    | <b>•</b>                                                                                                    |
| 8    | Abil | litazione email Ether                                                                                                    | net                                                                                                    |                                                                                                    |                                                                                                    |                                                                                                    |                                                                                                    |
|      |      | Abilitazione                                                                                                    | 🗢 Disabilitata                                                                                                    |                                                                                                    |                                                                                                    |                                                                                                    |                                                                                                    |
|      |      | Email destinatario                                                                                                    |                                                                                                    |                                                                                                    |                                                                                                    |                                                                                                    |                                                                                                    |
|      |      | Email mittente                                                                                                    |                                                                                                    |                                                                                                    |                                                                                                    |                                                                                                    |                                                                                                    |
|      |      | Indirizzo server SMTP                                                                                                    |                                                                                                    |                                                                                                    |                                                                                                    |                                                                                                    |                                                                                                    |
| 8    | Diag | gnostica termoregol                                                                                                    | azione                                                                                                    |                                                                                                    |                                                                                                    |                                                                                                    |                                                                                                    |
|      | 1    | Abilitazione                                                                                                    | Disabilitato                                                                                                    |                                                                                                    |                                                                                                    |                                                                                                    |                                                                                                    |
|      | Alla | rmi da notificare                                                                                                    |                                                                                                    |                                                                                                    |                                                                                                    |                                                                                                    |                                                                                                    |
|      | 9    | Ausiliario 1                                                                                                    |                                                                                                    |                                                                                                    |                                                                                                    |                                                                                                    |                                                                                                    |
| ۲    | Ŋ    | Ausiliario 2                                                                                                    |                                                                                                    |                                                                                                    |                                                                                                    |                                                                                                    |                                                                                                    |
| Ð    | Ņ    | Ausiliario 3                                                                                                    |                                                                                                    |                                                                                                    |                                                                                                    |                                                                                                    |                                                                                                    |
| Ð    | V    | Ausiliario 4                                                                                                    |                                                                                                    |                                                                                                    |                                                                                                    |                                                                                                    |                                                                                                    |
| ۰    | V    | Ausiliario 5                                                                                                    |                                                                                                    |                                                                                                    |                                                                                                    |                                                                                                    |                                                                                                    |
| ٠    | V    | Ausiliario 6                                                                                                    |                                                                                                    |                                                                                                    |                                                                                                    |                                                                                                    | 1                                                                                                    |
|      | 9    | Ausiliario 7                                                                                                    |                                                                                                    |                                                                                                    |                                                                                                    |                                                                                                    |                                                                                                    |
| Ð    | •    | Ausiliario 8                                                                                                    |                                                                                                    |                                                                                                    |                                                                                                    |                                                                                                    |                                                                                                    |
| œ    |      | Ausiliario 9                                                                                                    |                                                                                                    |                                                                                                    |                                                                                                    |                                                                                                    |                                                                                                    |
|      |      | Zona 1                                                                                                    |                                                                                                    |                                                                                                    |                                                                                                    |                                                                                                    | -                                                                                                    |
| Not  | пса  | via email                                                                                                    |                                                                                                    |                                                                                                    |                                                                                                    |                                                                                                    |                                                                                                    |
|      |      | vnload<br>Abil<br>Diag<br>I Aila<br>I Alia<br>I Alia<br>I | wnload       >> Update firmware         S       Notifica via email         Abilitazione email Ethen       Abilitazione         Email destinatario       Email destinatario         Email mittente       Indirizzo server SMTP         Diagnostica termoregoli       Abilitazione         Abilitazione       Abilitazione         Abilitazione       Abilitazione         Abilitazione       Abilitazione         Abilitazione       Abilitazione         Abilitazione       Abilitazione         Abilitazione       Abilitazione         Ausiliario 1       Abilitazione         Polagnostica termoregoli       Abilitazione         Ausiliario 2       Abilitazione         Polagnostica termoregoli       Ausiliario 3         Polagnostica termoregoli       Ausiliario 3         Polagnostica termoregoli       Ausiliario 3         Polagnostica termoregoli       Ausiliario 5         Polagnostica termoregoli       Ausiliario 5         Polagnostica termoregoli       Ausiliario 6         Polagnostica termoregoli       Ausiliario 7         Polagnostica via email       Ausiliario 9         Polagnostica via email       Ausiliario 9 | Image: Several sector sector secto | Important in the second interval in the second interval in the second interval in the second interval in the second interval in the second interval in the second interval interval in the second interval interval int | wnload       Update firmware       Immodalità avanzata       Immodalità avanzata         Abilitazione email Ethernet         Abilitazione       Disabilitata         Enal destinatario       Enal destinatario         Enal destinatario       Enal mittente         Indrizzo server SMTP       Disabilitato         Abilitazione       Disabilitato         Indrizzo server SMTP       Disabilitato         Ausiliario 1       Disabilitato         Immodalitazione       Disabilitato         Ausiliario 2       Disabilitato         Immodalitazione       Disabilitato         Immodalitazione       Disabilitato         Immodalitazione       Disabilitato         Immodalitazione       Disabilitato         Immodalitazione       Disabilitato         Immodalitazione       Disabilitato         Immodalitazione       Disabilitato         Immodalitazione       Immodalitazione         Immodalitazione       Immodalitazione         Immodalitazione       Immodalitazione         Immodalitazione       Immodalitazione         Immodalitazione       Immodalitazione         Immodalitazione       Immodalitazione         Immodalitazione       Immodalitazione <tr< td=""><td>wilosid Update firmware Modalità avanzata Utilica via email   Notifica via email Abilitazione email Ethernet   Abilitazione     Abilitazione     Enal destinatario     Enal destinatario     Enal mittente     Indrizzo server SMTP     Diapostica termoregolazione   Abilitazione     Matiliario 1   Matiliario 2   Ausiliario 3   Matiliario 5   Ausiliario 5   Ausiliario 5   Ausiliario 6   Ausiliario 7   Ausiliario 8   Ausiliario 9   Ausiliario 9</td></tr<> | wilosid Update firmware Modalità avanzata Utilica via email   Notifica via email Abilitazione email Ethernet   Abilitazione     Abilitazione     Enal destinatario     Enal destinatario     Enal mittente     Indrizzo server SMTP     Diapostica termoregolazione   Abilitazione     Matiliario 1   Matiliario 2   Ausiliario 3   Matiliario 5   Ausiliario 5   Ausiliario 5   Ausiliario 6   Ausiliario 7   Ausiliario 8   Ausiliario 9   Ausiliario 9 |

## Abilitazione email Ethernet

| Abilitazione email Etherne | t              |   |
|----------------------------|----------------|---|
| Abilitazione               | 💙 Abilitata    | ~ |
| Email destinatario         | 🖌 Abilitata    |   |
| Email mittente             | 😑 Disabilitata |   |
| Indirizzo server SMTP      |                |   |

Abilitazione

Abilita/Disabilita la notifica via e-mail Ethernet

- Email destinatario
- Inserire l'indirizzo di posta elettronica a cui inviare la e-mail
- Email mittente

Inserire indirizzo e-mail del mittente

Indirizzo server SMTP

Nella maschera inserire l'indirizzo IP del server di posta in formato numerico oppure in formato testuale (contattare l'amministratore di rete per ottenere questa informazione).

| Inserire un indirizzo<br>testuale (lunghezz           | o IP in forma<br>a massima 2 | to numerico<br>55 caratteri | oppure in fo<br>) | ormato |
|-------------------------------------------------------|------------------------------|-----------------------------|-------------------|--------|
| <ul> <li>Indirizzo IP</li> <li>Nome server</li> </ul> | -                            |                             |                   |        |
|                                                       |                              | 0K                          |                   | nnulla |

#### Diagnostica termoregolazione

Abilitando questa funzione, qualsiasi evento di guasto del sistema Termoregolazione verrà notificato all'indirizzo e-mail previsto.

| Diagnostica termoreg | lazione      |
|----------------------|--------------|
| 👔 Abilitazione       | Disabilitato |

## Allarmi da notificare

In questa sezione si possono abilitare e personalizzare le descrizioni relative ai 9 canali ausiliari usati per la segnalazione di allarmi tecnici (per esempio si può abilitare il canale **Ausiliario 1** e assegnare la descrizione "**fuga gas**".

| Allarmi da notificare |             |
|-----------------------|-------------|
| 💔 Ausiliario 1        |             |
| Abilitazione          | 🛩 Abilitato |
| Descrizione           | fuga gas    |

Con la stessa modalità si possono personalizzare le descrizioni relative alle zone 1÷8 dell'impianto Antifurto (per esempio per la **Zona 1** in **Zona Giorno**).

Le descrizioni inserite compariranno nel messaggio che il Web Server invia alla pagina Web ogni qualvolta si verifica un evento Antifurto o Allarme tecnico nell'impianto.

| Ξ | 7 | Zona 1      |             |  |
|---|---|-------------|-------------|--|
|   |   | Descrizione | Zona Giorno |  |
|   |   |             |             |  |

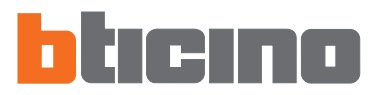

#### 6.4.3 - Portale MyHome

Abilitando la voce "Abilitazione portale" è possibile, nella casella "Contratto" inserire il codice del contratto relativo al Portale My Home Web e completare la configurazione tramite le sezioni "Parametri di connessione", "Notifica indirizzo IP" e "Notifica eventi ausiliari".

| <ul> <li>Connessioni di rete</li> <li>Ethernet</li> <li>Parametri generali</li> </ul> |    | e Portale Hynome             |                                  |  |
|---------------------------------------------------------------------------------------|----|------------------------------|----------------------------------|--|
| 🖳 🥷 Ethernet<br>🎗 Parametri generali                                                  |    | Abilitazione pertale         | Coshitata                        |  |
|                                                                                       |    | Contratto                    |                                  |  |
| - S Orologio                                                                          |    | Paramatri di conneccion      |                                  |  |
| Sicurezza                                                                             | -  | Parametri di Connession      | 212 222 10 225                   |  |
| Autenticazioni     Surger Autenticazioni     Surger Autenticazioni                    |    | Indiazo MHWEB                | 212.239.18.235                   |  |
| Abilitazione indirizzi IP                                                             |    | Email MHYVEB                 | mhe.pro@myhomeweb.it             |  |
| Servizi                                                                               |    | Indirizzo server SMTP        | smtplinet.it                     |  |
| - 🕗 Pagine web                                                                        | =  | Notifica indirizzo IP        |                                  |  |
| - V Illuminazione                                                                     |    | Abilitazione                 | <ul> <li>Disabilitato</li> </ul> |  |
| - Automatismi                                                                         |    | Frequenza aggiornamento      | 🥶 20 min                         |  |
| - I Termoregolazione                                                                  | 8  | Notifica eventi ausiliari    |                                  |  |
|                                                                                       |    | Ausiliario 1                 | Disabilitato                     |  |
| - S Notifica via email                                                                |    | Ausiliario 2                 | Disabilitato                     |  |
| Optiale MyHome     Configurazione impianto (mod base)                                 |    | Ausiliario 3                 | Disabilitato                     |  |
| g comparatorie impanto (mos base)                                                     |    | Ausiliario 4                 | Disabilitato                     |  |
|                                                                                       |    | Ausiliario 5                 | Disabilitato                     |  |
|                                                                                       |    | Ausliario 6                  | Disabilitato                     |  |
|                                                                                       | _  |                              | A - 14-                          |  |
|                                                                                       | 12 | Ripristina valori di default |                                  |  |
|                                                                                       | Po | rtale MyHome                 |                                  |  |

## • Abilitazione portale

Abilita/Disabilita la connessione al Portale My Home

#### Contratto

Inserire il codice fornito all'atto della sottoscrizione del contratto

| 🌏 Portale MyHome         |              |   | • |
|--------------------------|--------------|---|---|
| Abilitazione portale     | 🖌 Abilitato  | * |   |
| Contratto                | ✓ Abilitato  |   |   |
| Parametri di connessione | Disabilitato |   |   |

Abitilando il Portale, nelle sezioni seguenti occorre definire:

#### • Parametri di connessione

I dati di questa sezione sono stati precompilati, una modifica impropria di tali dati può compromettere il corretto funzionamento del servizio.

Si consiglia comunque di verificare tali dati con quelli resi disponibili all'atto della sottoscrizione del contratto.

| • | Parametri di connession | e                    |
|---|-------------------------|----------------------|
|   | Indirizzo MHWEB         | 212.239.18.235       |
|   | Email MHWEB             | mhe.pro@myhomeweb.it |
|   | Indirizzo server SMTP   | smtp.inet.it         |

## • Notifica indirizzo IP

In questa sezione è possibile abilitare la notifica dell'indirizzo IP ed inserire la frequenza di aggiornamento.

| Notifica indirizzo IP   |                |
|-------------------------|----------------|
| Abilitazione            | 🗢 Disabilitato |
| Frequenza aggiornamento | 🔁 20 min       |

## • Notifica indirizzo IP

In questa sezione è possibile abilitare, tra gli eventi generati sui canali ausiliari dai dispositivi Automazione e Antifurto, quali inviare al portale My Home Web.

| 😑 Notifica eventi ausili | i              |   |
|--------------------------|----------------|---|
| Ausiliario 1             | 🗢 Disabilitato |   |
| Ausiliario 2             | Disabilitato   |   |
| Ausiliario 3             | 🗢 Disabilitato |   |
| Ausiliario 4             | 🗢 Disabilitato |   |
| Ausiliario 5             | Disabilitato   |   |
| Ausiliario 6             | 🗢 Disabilitato |   |
| Ausiliario 7             | Disabilitato   | - |

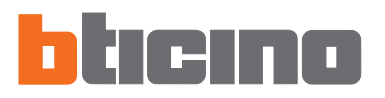

## 6.5 Configurazione impianto (modalità base)

In questa sezione è possibile configurare fino ad un massimo di 11 impianti intesi come tratte di impianti collegati tra loro tramite interfacce **art. F422** configurate in modalità 2 "estensione logica". Questa modalità permette di separare gli impianti automazione, ciascuno dei quali può quindi sfruttare tutti gli indirizzi disponibili.

È perciò possibile connettere su un bus Automazione fino a 10 impianti (bus locale), per ognuno dei quali si hanno a disposizione tutti gli 81 indirizzi. Il bus montante privato (di default **Impianto 1**) su cui vengono connessi tutti gli altri ha funzione di montante privato.

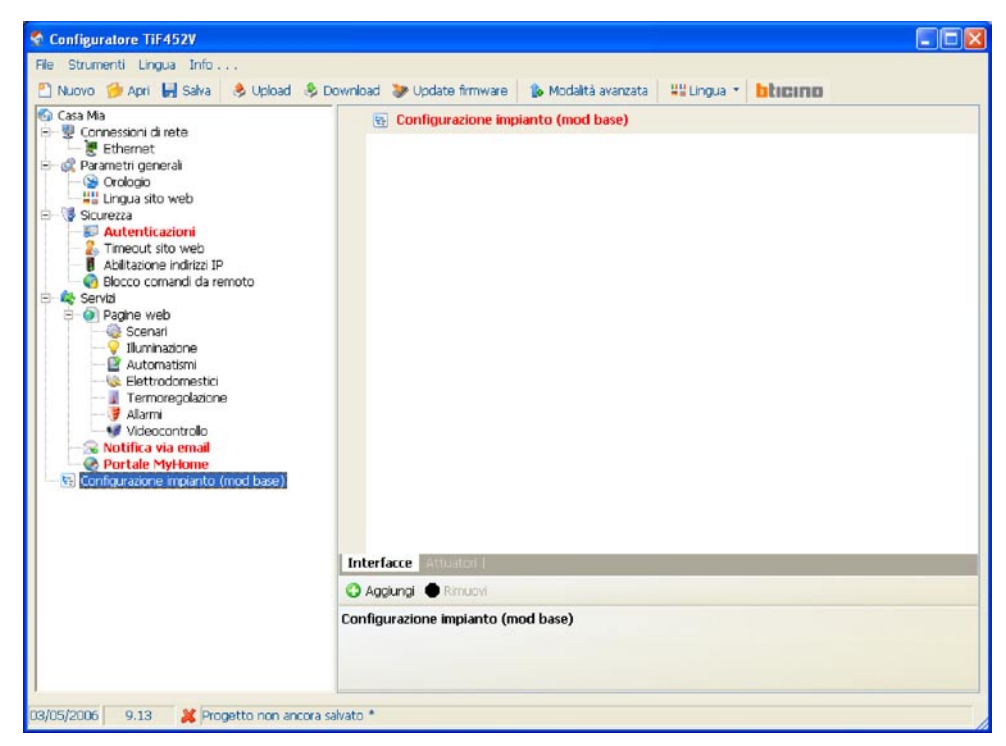

#### 6.5.1 - Interfacce

In questa pagina, tramite il pulsante "Aggiungi" è possibile inserire fino a 10 interfacce di separazione art.F422.

Ogni interfaccia deve essere configurata inserendo l'indirizzo (13, 14) di separazione fra montante privato e bus locale.

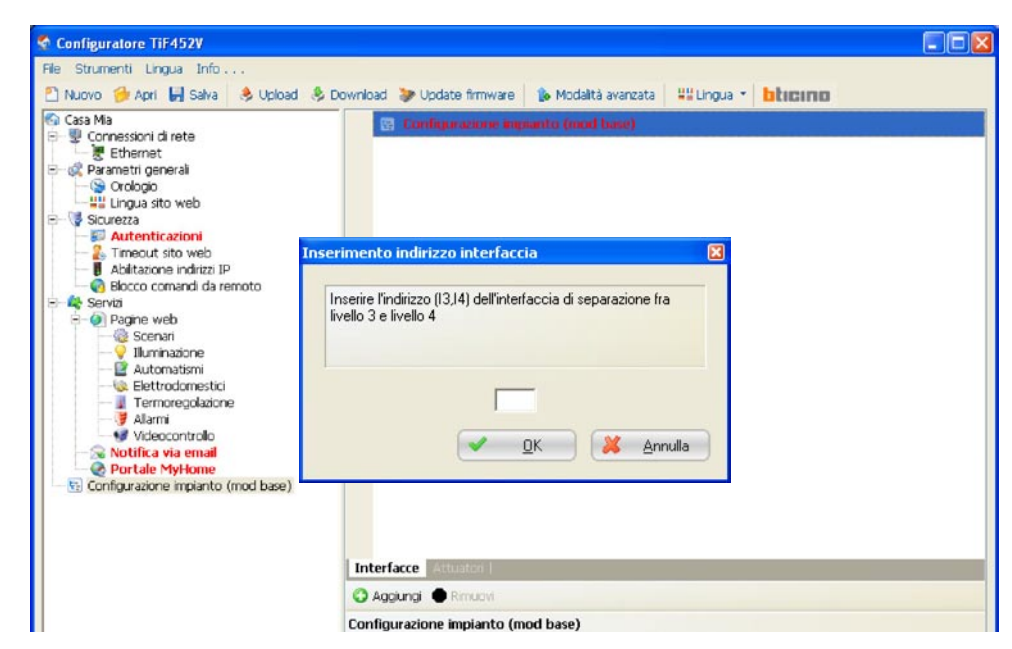

Attenzione: se sono presenti interfacce, configurate con indirizzo da 01 a 09, il progetto non potrà essere convertito in modalità Avanzata.

## 6.5.2 - Attuatori

In questa pagina, tramite il pulsante "Aggiungi" è possibile inserire gli Attuatori. Ogni Attuatore deve essere configurato inserendo l'indirizzo, il livello di interfaccia e l'indirizzo dell'interfaccia di espansione (se presente).

L'indirizzo del dispositivo deve essere compreso tra 11 e 99 e non deve essere multiplo di 10.

| File Strumenti Lingua Info<br>D Nuovo 🏈 Apri 🔐 Salva 👶 Upload 👶 Download 🐌 Update firmware 👔 Modaltà avanzata 👯 Lingua * 🚺                                                                                                    |
|----------------------------------------------------------------------------------------------------|
|                                                                                                    |
| Casa Ma<br>Configuratione increasion di nete<br>Ethernet<br>Configuratione incluitari<br>Autenticacioni<br>Autenticacioni<br>Abitatone inditari IP<br>Configuratione di controlo<br>Scenari<br>Inditizzo dell'interfaccia di espansione (se presente)<br>Unditizzo dell'interfaccia di espansione (se presente)<br>Unditizzo dell'interfaccia di espansione (se presente)<br>Unditizzo dell'interfaccia di espansione (se presente)<br>Unditizzo dell'interfaccia dalla lista<br>Scenari<br>Autonatismi<br>Autonatismi<br>Configurazione impianto (mod base)<br>Interfacce<br>Aggingi<br>Aggingi<br>Configurazione impianto (mod base) |

Per ogni Attuatore è possibili definire:

| 🖶 Config  | urazione impianto (mod base) |
|-----------|------------------------------|
| 📱 Attuat  | tore 1                       |
| Indirizzo | Indirizzo: 11                |
| PUL       | Disabilitato                 |
| Gruppo 1  | Nessuno                      |
| Gruppo 2  | Nessuno                      |
| Gruppo 3  | Nessuno                      |

- Indirizzo
- Indirizzo dell'attuatore
- PUL

Definire se l'attuatore è configurato in modalità "PUL" (configuratore PUL nella sede "M" dell'attuatore)

• Gruppo 1/2/3

Definire l'appartenenza dell'attuatore ad un gruppo nell'impianto Automazione (identificato dal configuratore nella posizione "G" dell'attuatore). In funzione della tipologia del dispositivo è possibile definire fino ad un massimo di tre gruppi

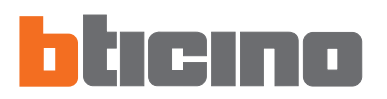

# 7. Configurazione progetto modalità Avanzata

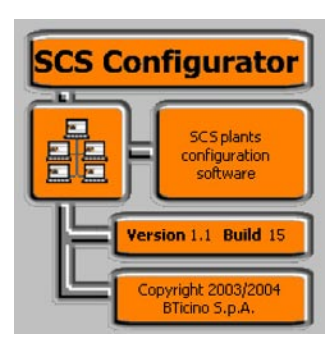

Tramite l'applicativo "**SCS Configurator**" è possibile configurare i seguenti impianti del sistema My Home:

- Antifurto
- Automazione
- Controllo Carichi
- Canali Ausiliari

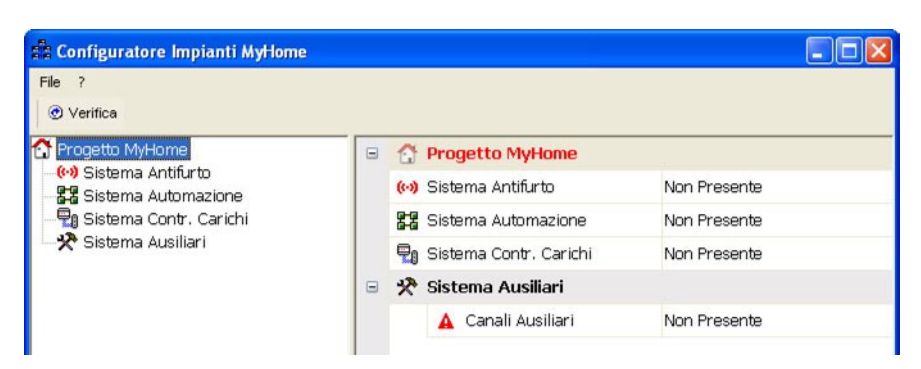

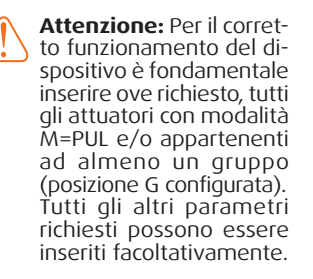

#### 7.1 Sistema Antifurto

In questa sezione è possibile inserire i parametri di configurazione dell'impianto Antifurto del sistema My Home.

| File ?                         |        |     |   |
|--------------------------------|--------|-----|---|
| Verifica     Procette Mulliame |        |     |   |
|                                | Attivo | D O | • |
| Sistema Contr. Carichi         |        |     |   |

Selezionare nel menù ad albero Sistema Antifurto e renderlo attivo.

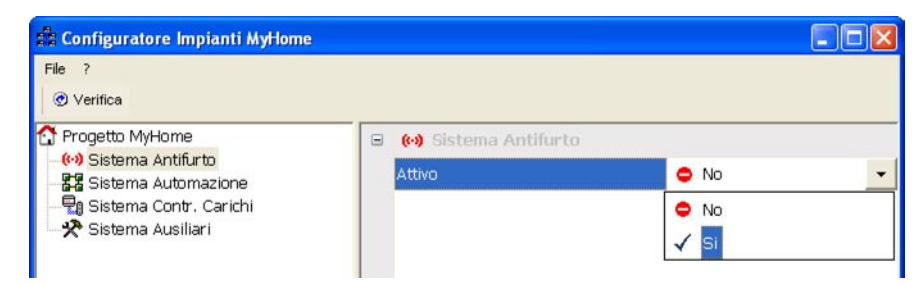

La presenza dell'interfaccia con l'impianto Automazione è attiva di default, occorre inserire il valore dei configuratori inseriti nella posizione "I3 e I4" e selezionare l'impianto Automazioni connesso.

| 💼 Configuratore Impianti MyHome |       |                              |    |                           |  |
|---------------------------------|-------|------------------------------|----|---------------------------|--|
| File ?<br>⑦ Verifica            |       |                              |    |                           |  |
| T Progetto MyHome               | (1-3) | (*) Sistema Antifurto        |    |                           |  |
| Sistema Antifurto (1)           | Atti  | vo                           | 1  | Si 🗸                      |  |
| Sistema Automazione             | Pre   | senza interfaccia            | 1  | Si                        |  |
| Sistema Contr. Carichi          |       | Modalità interfaccia         | =  | 4 - Inter. Antifurto/Auto |  |
|                                 |       | Configuratore I3             | Ħ  | Configuratore 1           |  |
|                                 |       | Configuratore I4             | T  | Configuratore 1           |  |
|                                 |       | Imp. Luci connesso con antif | 88 | Impianto 1                |  |

## 7.1.1 - Zone

In questa schermata viene visualizzato l'elenco delle zone in cui è suddiviso l'impianto antifurto. Per ogni zona è possibile inserire una descrizione che la identifichi.

| Configuratore Impianti MyHome |  |             |        |  |
|-------------------------------|--|-------------|--------|--|
| File ?<br>@ Verifica          |  |             |        |  |
| Togetto MyHome                |  | 🛃 Zona 1    | 4      |  |
| - G Zone                      |  | Descrizione | Zona 1 |  |
| Oggetti Comuni                |  | 📙 Zona 2    |        |  |
|                               |  | Descrizione | Zona 2 |  |
| - F Zona 2                    |  | 🗜 Zona 3    |        |  |
| Zona 3                        |  | Descrizione | Zona 3 |  |
|                               |  | 🛃 Zona 4    |        |  |
| Zona 6                        |  | Descrizione | Zona 4 |  |
| Zona 9                        |  | 📙 Zona 5    |        |  |
| Ausiliari                     |  | Descrizione | Zona 5 |  |
| Sistema Automazione           |  | 📙 Zona 6    |        |  |
| 📯 Sistema Ausiliari           |  | Descrizione | Zona 6 |  |
|                               |  | 🗜 Zona 7    |        |  |
|                               |  | Descrizione | Zona 7 |  |
|                               |  | 📙 Zona 8    |        |  |
|                               |  | Descrizione | Zona 8 |  |
|                               |  |             |        |  |
|                               |  |             |        |  |
| 18/04/2006 18.30              |  |             |        |  |

#### Oggetti Comuni

In questa schermata vengono visualizzati i dispositivi Comuni a tutto l'impianto. È possibile attivare la presenza del dispositivo e personalizzare la descrizione.

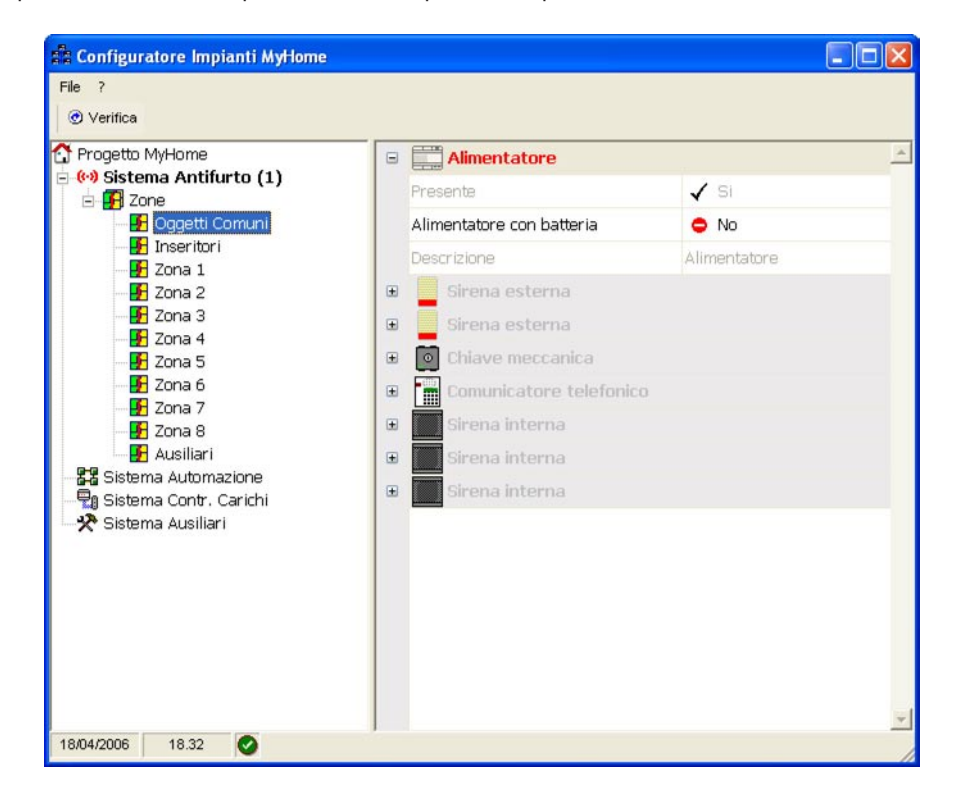

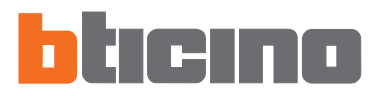

#### Inseritori

In questa schermata vengono visualizzati i dispositivi Inseritori presenti nell'impianto antifurto. Per ogni dispositivo è possibile attivare la presenza, inserire una descrizione e selezionare il tipo di dispositivo.

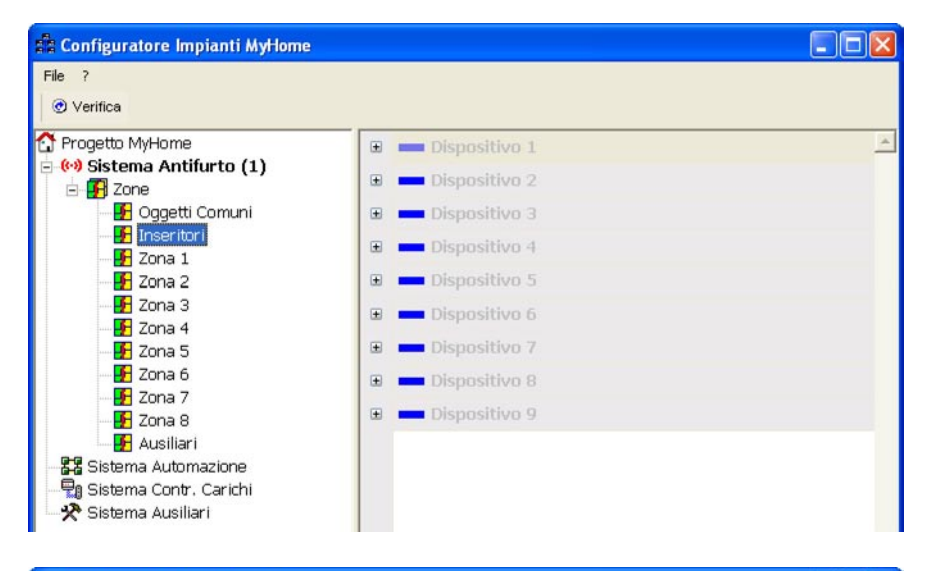

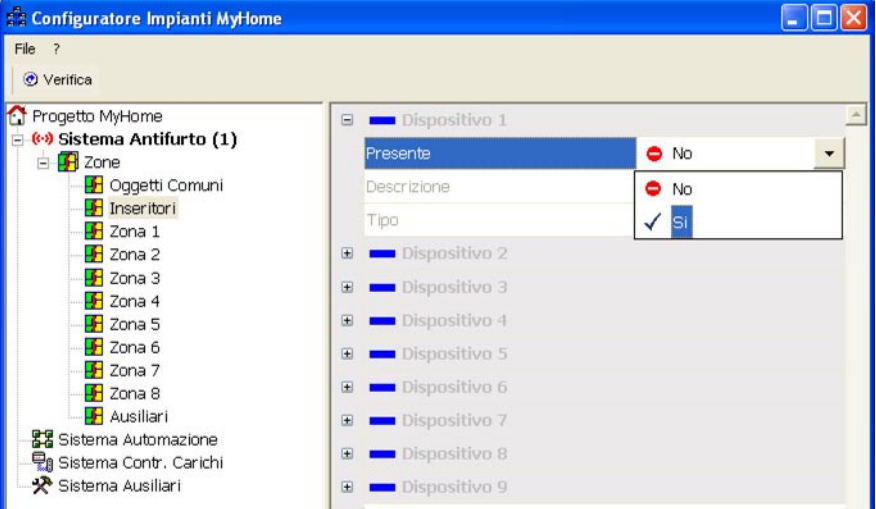

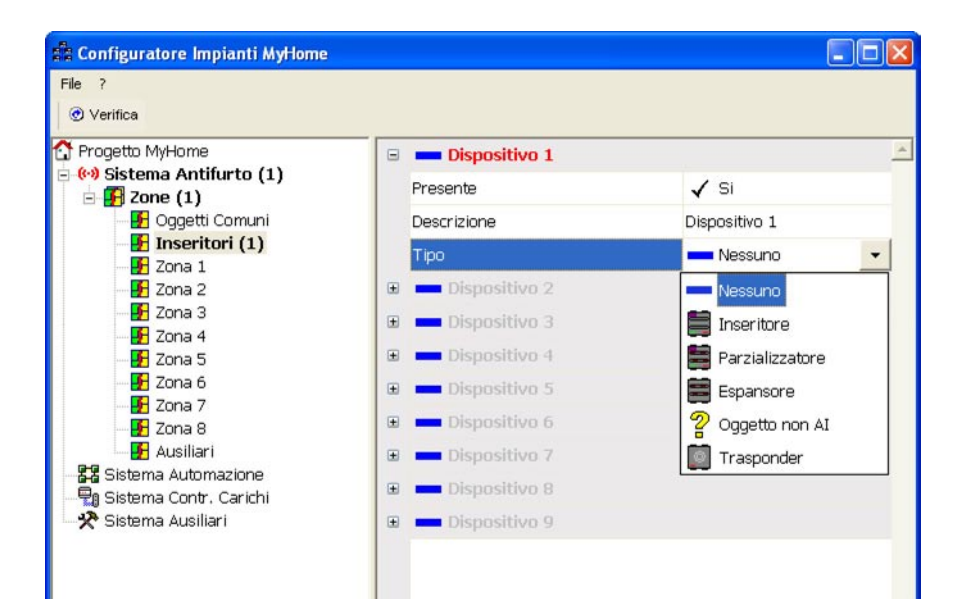

#### Zona 1÷8

In questa schermata vengono visualizzati i Dispositivi da 1 a 9 presenti nelle singole zone. Per ogni dispositivo è possibile, attivare la presenza, inserire una descrizione e selezionare un tipo di dispositivo.

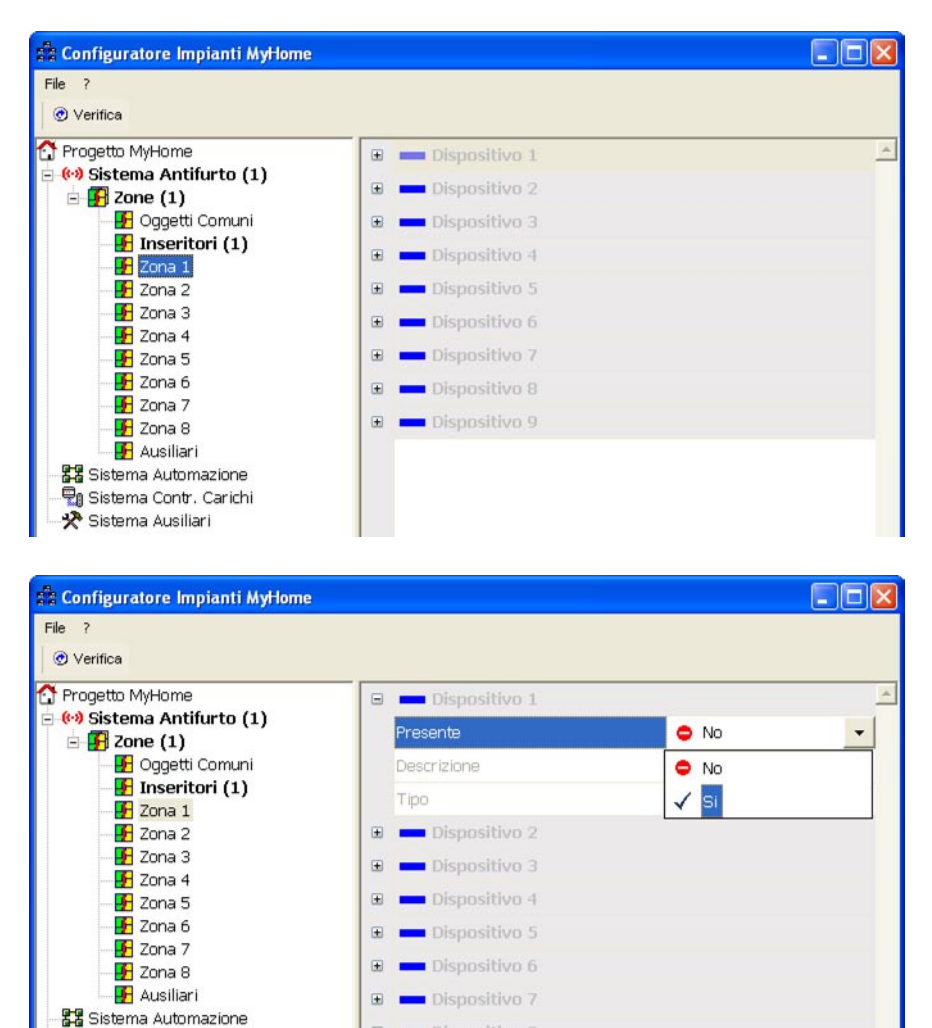

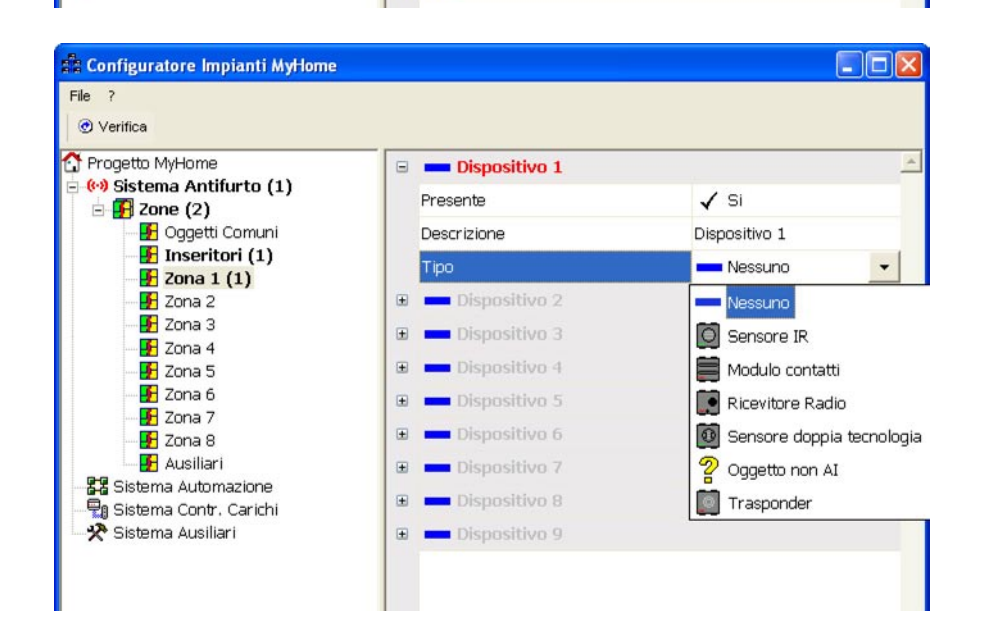

💻 Dispositivo 8

Dispositivo 9

Đ

(H)

🗣 Sistema Contr. Carichi 🛠 Sistema Ausiliari

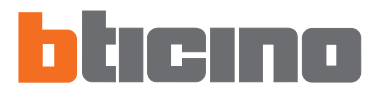

#### Ausiliari

In questa schermata vengono visualizzati i Dispositivi da 1 a 9 che non fanno parte dell'impianto antifurto (es. Modulo relé). Per ogni dispositivo è possibile, attivare la presenza, inserire una descrizione e selezionare un tipo di dispositivo.

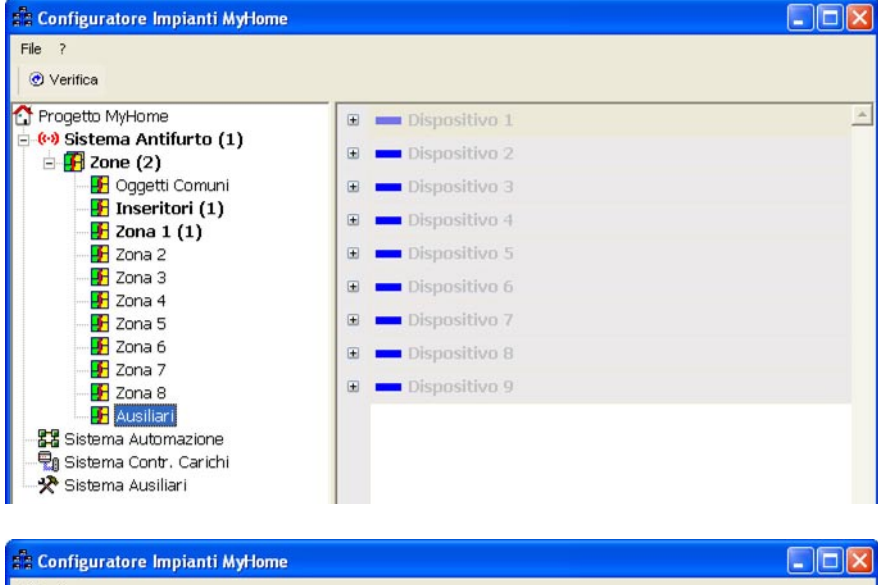

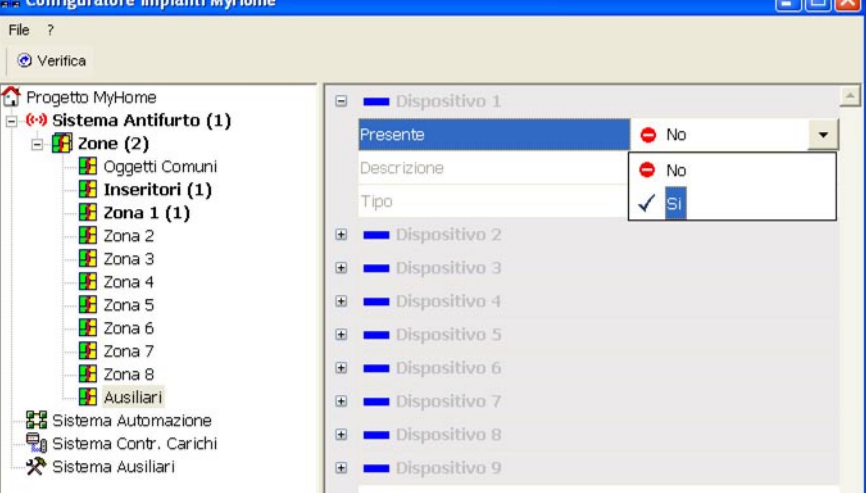

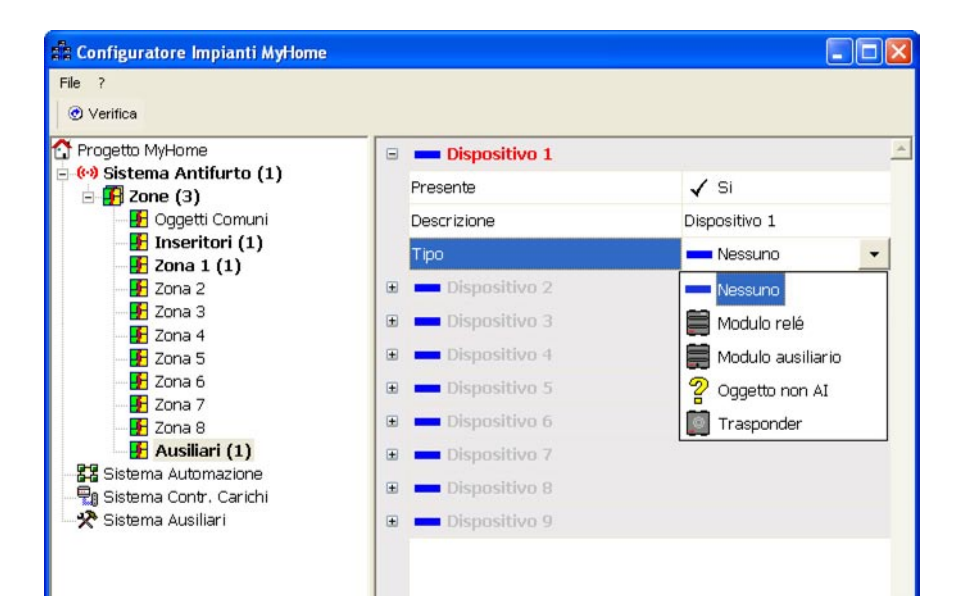

#### 7.2 Sistema Automazione

In questa sezione vengono inserite le configurazioni degli impianti Automazione del sistema My Home.

| 🔹 Configuratore Impianti MyHome |                          |  |
|---------------------------------|--------------------------|--|
| File ?<br>⑦ Verifica            |                          |  |
| T Progetto MyHome               | Factoria      Impianto 1 |  |
| Sistema Automazione             | Sa Impianto 2            |  |
| Sistema Contr. Carichi          | 🖶 🚰 Impianto 3           |  |
| ••                              | E S Impianto 4           |  |
|                                 | 🖽 🚮 Implanto 5           |  |

## 7.2.1 - Impianto

In questa sezione è possibile configurare fino ad un massimo di 11 impianti intesi come tratte di impianti collegati tra loro tramite interfacce art. **F422** configurate in modalità **2** "estensione logica". Questa modalità permette di separare gli impianti automazione, ciascuno dei quali può quindi sfruttare tutti gli indirizzi disponibili.

È perciò possibile connettere su un bus Automazione fino a 10 impianti, per ognuno dei quali si hanno a disposizione tutti gli 81 indirizzi. Il bus (di default **Impianto 1**) su cui vengono connessi tutti gli altri ha funzione di montante privato.

| 🛱 Configuratore Impianti MyHome | Ê. |                |      |   |
|---------------------------------|----|----------------|------|---|
| File ?                          |    |                |      |   |
| Progetto MyHome                 |    | 🔡 Impianto 1   |      | _ |
| Sistema Automazione             |    | Attivo         | 🗢 No |   |
| 📲 Sistema Contr. Carichi        | æ  | Sta Impianto 2 |      |   |
| Sistema Ausiliari               | ٠  | 🚼 Impianto 3   |      |   |
|                                 |    | 22 Impianto 4  |      |   |

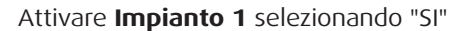

| 🕆 Configuratore Impianti MyHome              |                |      |   |
|----------------------------------------------|----------------|------|---|
| File ?                                       |                |      |   |
| ⑦ Verifica                                   |                |      |   |
| 🚰 Progetto MyHome<br>🗝 🕪 Sistema Antifurto   | 🕒 🚼 Impianto 1 |      |   |
|                                              | Attivo         | A No | - |
| Sistema Automazione                          | Attito         |      |   |
| 📲 Sistema Contr. Carichi 🛠 Sistema Ausiliari | 🗉 🚼 Impianto 2 | No   |   |
|                                              | 🕀 🚼 Impianto 3 | 🖌 Si |   |
|                                              | P-B            |      |   |

Viene visualizzata la sezione di configurazione dell'impianto.

| 🛱 Configuratore Impianti MyHome |                               |            |
|---------------------------------|-------------------------------|------------|
| File ?<br>⑦ Verifica            |                               |            |
| T Progetto MyHome               | 😑 🚼 Impianto 1                | <u> </u>   |
| Sistema Antiturto               | Attivo                        | 🖌 Si 💽     |
| 🔄 🚜 Impianto 1                  | Descrizione                   | Impianto 1 |
| 🖓 Sistema Contr. Carichi        | Livello                       | Nessuno    |
| ~                               | Presenza interfaccia Logica   | 🗢 No       |
|                                 | Presenza interfaccia Fisica 1 | 🗢 No       |
|                                 | Presenza interfaccia Fisica 2 | 🗢 No       |
|                                 | Presenza interfaccia Fisica 3 | 🗢 No       |
|                                 | Presenza interfaccia Fisica 4 | 🗢 No       |
|                                 | Presenza WebServer            | 🗢 No       |
|                                 | 🗉 🚼 Impianto 2                |            |

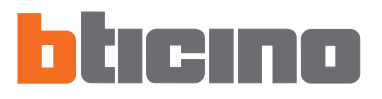

Per ogni impianto è possibile definire:

- Descrizione
- Rinominare l'impianto per una facile identificazione
- Livello

Per Impianto 1 di default "Nessuno", per tutti gli altri impianti "Livello SCS 4"

| Configuratore Impianti MyHome             |                             |                         |
|-------------------------------------------|-----------------------------|-------------------------|
| File ?<br>⑦ Verifica                      |                             |                         |
| T Progetto MyHome                         | 22 Impianto 1               | <u>*</u>                |
| Sistema Antifurto Sistema Automazione (1) | Attivo                      | 🖌 Si                    |
|                                           | Descrizione                 | Impianto 1              |
| Sistema Contr. Carichi                    | Livello                     | 📥 Nessuno               |
|                                           | Presenza interfaccia Logica | 🖌 Si 🛛 🗸                |
|                                           | Modalità interfaccia        | 🎀 2 - Espansione logica |
|                                           | Configuratore I3            | 🎀 Configuratore 1       |
|                                           | Configuratore I4            | 😭 Configuratore 1       |

## • Presenza interfaccia Logica

Abilitare la presenza dell'interfaccia in modalità logica e selezionare il valore dei configuratori inserito nella posizione "I3 e I4" dell'interfaccia

| File ?                                                                                            |                               |                               |  |
|---------------------------------------------------------------------------------------------------|-------------------------------|-------------------------------|--|
| ♂ Verifica                                                                                        |                               |                               |  |
| Progetto MyHome                                                                                   | 22 Impianto 1                 |                               |  |
| Sistema Antifurto                                                                                 | Attivo                        | 🖌 Si                          |  |
| <ul> <li>一般。Impianto 1</li> <li>一般。Sistema Contr. Carichi</li> <li>予 Sistema Ausiliari</li> </ul> | Descrizione                   | Impianto 1<br>Nessuno<br>✓ Si |  |
|                                                                                                   | Livello                       |                               |  |
|                                                                                                   | Presenza interfaccia Logica   |                               |  |
|                                                                                                   | Modalità interfaccia          | 🎀 2 - Espansione logica       |  |
|                                                                                                   | Configuratore I3              | 😭 Configuratore 1             |  |
|                                                                                                   | Configuratore I4              | 😭 Configuratore 1             |  |
|                                                                                                   | Presenza interfaccia Fisica 1 | 🖌 Si 🗸                        |  |
|                                                                                                   | Modalità interfaccia          | 🎀 1 - Espansione fisica       |  |
|                                                                                                   | Configuratore I3              | 😭 Configuratore 1             |  |
|                                                                                                   | Configuratore I4              | 🐂 Configuratore 1             |  |

#### Presenza interfaccia Fisica 1

È possibile abilitare la presenza di 4 interfacce in modalità fisica e e selezionare il valore dei configuratori inserito nella posizione "I3 e I4" dell'interfaccia

|                 | Presenza WebServer | 🖌 Si 🛛 🔻      |
|-----------------|--------------------|---------------|
|                 | Tipo WebServer     | Indefinito    |
|                 | Indirizzo IP       | 127.0.0.1     |
|                 | Net Mask           | 255.255.255.0 |
|                 | Password OPEN      | 0             |
|                 | 🕀 🚼 Impianto 2     |               |
|                 | 🕀 🚼 Impianto 3     |               |
|                 | 🕀 🚼 Impianto 4     |               |
|                 | 🕀 🚼 Impianto 5     | 2             |
| 24/04/2006 8.59 |                    |               |

#### Presenza Web Server

Abilitare la presenza di un Web Server, selezionare il tipo e configurare i parametri.

Gli impianti attivi vengono visualizzati nel menù ad albero, cliccando sull'impianto (es.: Impianto 1), nell'area a destra viene visualizzata la maschera degli Ambienti da 1 a 9, nella quale è possibile assegnare ad ogni ambiente una descrizione.

| 🛱 Configuratore Impianti MyHome |             |            |   |
|---------------------------------|-------------|------------|---|
| File ?<br>ঔ Verifica            |             |            |   |
| Progetto MyHome                 | 🗉 🔬 Ambier  | nte 1      | - |
| Sistema Automazione (2)         | Descrizione | Ambiente 1 |   |
| 🖻 🚜 Impianto 1                  | 🗉 🚜 Ambier  | nte 2      |   |
| Ambiente 0                      | Descrizione | Ambiente 2 |   |

#### Ambiente

Selezionando nel menù gerarchico l'ambiente (es.: Ambiente 1), nell'area a destra viene visualizzata la maschera dei Dispositivi da 1 a 9, selezionando ed attivando ogni singolo dispositivo è possibile definirne le caratteristiche.

| File ?          |                        |                         |
|-----------------|------------------------|-------------------------|
| Progetto MyHome | 🗉 💻 Dispositivo 1 (A=1 | . PL=1) - Dispositivo 1 |
|                 | Presente               | 🖌 Si 🔹                  |
| E Martin 1 (1)  | Tipo dispositivo       | Indefinito              |
| Ambiente 0      | Descrizione            | Dispositivo 1           |
| Ambiente 2      | Modo                   | Messuno                 |
| - Ambiente 3    | Gruppo 1               | Messuno                 |
| Ambiente 5      | Gruppo 2               | Messuno                 |
| Ambiente 6      | Gruppo 3               | Messuno                 |
| Ambiente 7      | Note                   |                         |

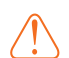

Attenzione: Se "Tipo dispositivo"

pagine web.

viene lasciato "indefi-

nito" il dispositivo non

verrà visualizzato nelle

## • Tipo dispositivo

Selezionare il tipo di dispositivo attuatore in funzione dell'impiego previsto: ON/OFF Luci, Automazione oppure Centralina scenari

Modo

Definire se l'attuatore è in modalità PUL (configuratore PUL nella sede M)

• Gruppo

Definire se l'attuatore appartiene ad un gruppo (configuratore nella sede G)

#### Gruppi

Selezionando nel menù gerarchico la voce "Gruppi", nell'area a destra viene visualizzata la maschera dei Gruppi da 1 a 9, nella quale è possibile assegnare ad ogni gruppo una descrizione.

| Configuratore Impianti MyHome                    |   |             |          |   |
|--------------------------------------------------|---|-------------|----------|---|
| File ?<br>⑦ Verifica                             |   |             |          |   |
| T Progetto MyHome                                |   | 😡 Gruppo 1  |          | 4 |
| Sistema Antifurto                                |   | Descrizione | Gruppo 1 |   |
| 🖶 🚜 Impianto 1 (1)                               |   | 😪 Gruppo 2  |          |   |
| Ambiente 0                                       |   | Descrizione | Gruppo 2 |   |
| Ambiente 2                                       |   | 😪 Gruppo 3  |          |   |
| Ambiente 3                                       |   | Descrizione | Gruppo 3 |   |
| Ambiente 5                                       | = | 😪 Gruppo 4  |          |   |
| Ambiente 6                                       |   | Descrizione | Gruppo 4 |   |
| Ambiente 8                                       |   | 😪 Gruppo 5  |          |   |
| Ambiente 9                                       |   | Descrizione | Gruppo 5 |   |
| ⊡ <mark>₩ Gruppi</mark><br>⊡ <b>₩</b> Impianto 2 |   | 🤬 Gruppo 6  |          |   |

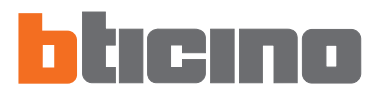

## 7.3 Sistema Controllo Carichi

Attivando questa sezione e definita la presenza dell'interfaccia, nel menù gerarchico è possibile selezionare la voce "**Sistema Contr. Carichi**".

| 🔹 Configuratore Impianti MyHome                                  |                             |      |  |
|------------------------------------------------------------------|-----------------------------|------|--|
| File ?<br>⑦ Verifica                                             |                             |      |  |
| Progetto MyHome                                                  | 🖫 Sistema Controllo Carichi |      |  |
| El Sistema Antifurto                                             | Attivo                      | 🗢 No |  |
| - 🖫 <mark>Sistema Contr. Carichi</mark><br>- 🛠 Sistema Ausiliari |                             |      |  |

## 7.3.1 - Carichi

Selezionando nel menù gerarchico la voce "**Carichi**", nell'area a destra viene visualizzata la maschera delle Priorità da 1 a 8, nella quale è possibile attivare ed assegnare ad ogni carico una descrizione, tale descrizione verrà visualizzata nella pagina "Elettrodomestici" del progetto.

| 🛱 Configuratore Impianti MyHome               |   |   |                         |         |
|-----------------------------------------------|---|---|-------------------------|---------|
| File ?                                        |   |   |                         |         |
| ⑦ Verifica                                    |   |   |                         |         |
| Progetto MyHome                               | æ |   | Priorità 1 - Priorità 1 | <u></u> |
| Sistema Antifurto     Sistema Automazione (2) | ٠ | 8 | Priorità 2 - Priorità 2 |         |
| 🖻 🖓 Sistema Contr. Carichi (1)                | æ | 8 | Priorità 3 - Priorità 3 |         |
| Sistema Ausiliari                             | Œ | 8 | Priorità 4 - Priorità 4 |         |
|                                               | ۰ | 8 | Priorità 5 - Priorità 5 |         |
|                                               | ± | 8 | Priorità 6 - Priorità 6 |         |
|                                               | Œ | 8 | Priorità 7 - Priorità 7 |         |
|                                               | Œ | 8 | Priorità 8 - Priorità 8 |         |

| 🛱 Configuratore Impianti MyHome               |                             |            |
|-----------------------------------------------|-----------------------------|------------|
| File ?                                        |                             |            |
| ⑦ Verifica                                    |                             |            |
| Progetto MyHome                               | 🔋 🔋 Priorità 1 - Priorità 1 | <u>×</u>   |
| Sistema Antifurto     Sistema Automazione (2) | Attivo                      | 🖌 Si 🔹     |
| 🖻 📆 Sistema Contr. Carichi (1)                | Descrizione                 | Priorità 1 |
| Sistema Ausiliari                             | 🕴 🔋 Priorità 2 - Priorità 2 |            |
|                                               | 🕴 🚦 Priorità 3 - Priorità 3 |            |
| 3                                             | 🔋 🔋 Priorità 4 - Priorità 4 |            |
| 6                                             | 🛿 🔋 Priorità 5 - Priorità 5 |            |
| 6                                             | 🛿 🔋 Priorità 6 - Priorità 6 |            |
| 6                                             | 🕴 🔋 Priorità 7 - Priorità 7 |            |
| 8                                             | 🛿 🔋 Priorità 8 - Priorità 8 |            |

## 7.4 Sistema Ausiliari

Attivando questa sezione, nel menù gerarchico è possibile selezionare la voce "Canali Ausiliari".

| Sistema Ausiliari<br>Attivo | No                              | •                               |
|-----------------------------|---------------------------------|---------------------------------|
|                             |                                 |                                 |
|                             | G 🛠 Sistema Ausiliari<br>Attivo | Cistema Ausiliari<br>Attivo ONO |

## 7.4.1 - Canali Ausiliari

Selezionando nel menù gerarchico la voce "Canali Ausiliari", nell'area a destra viene visualizzata la maschera degli Ausiliari da 1 a 9, nella quale è possibile assegnare ad ogni canale una descrizione, tale descrizione verrà utilizzata dal Web Server per la notifica dell'allarme via e-mail.

| 💼 Configuratore Impianti MyHome               |                |          |
|-----------------------------------------------|----------------|----------|
| File ?<br>⑦ Verifica                          |                |          |
| T Progetto MyHome                             | 🛕 Ausiliario 1 | <u> </u> |
| Sistema Antifurto     Sistema Automazione (2) | Descrizione    | Canale 1 |
| 🗄 📆 Sistema Contr. Carichi (1)                | 🛕 Ausiliario 2 |          |
| Sistema Ausiliari                             | Descrizione    | Canale 2 |
|                                               | 🛕 Ausiliario 3 |          |
|                                               | Descrizione    | Canale 3 |
|                                               | 🛕 Ausiliario 4 |          |
|                                               | Descrizione    | Canale 4 |

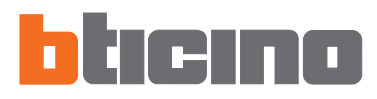

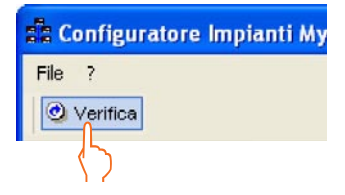

## 7.5 Verifica configurazione

In qualsiasi momento, cliccando il pulsante "**Verifica**" è possibile, verificare la corretta configurazione degli impianti. Nel caso in cui il software riscontri degli errori di configurazione viene visualizzato un messaggio di "Attenzione" con l'indicazione dell'anomalia riscontrata.

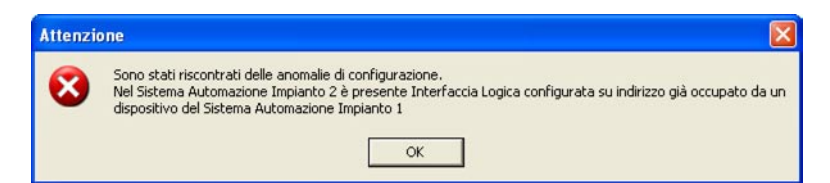

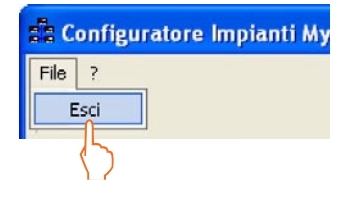

## 7.6 Esci da SCS Configurator

Terminata la fase di configurazione degli impianti My Home, per uscire da SCS Configurato, selezionare nel menù File "**Esci**".

| ) di volere terminare l'a | applicativo "Co | onfigurator | e Impianto MyHome | '?    |
|---------------------------|-----------------|-------------|-------------------|-------|
|                           |                 |             |                   |       |
| Sì                        | No              |             |                   |       |
|                           | হা              | Sì No       | Sì No             | Si No |

## 7.7 Esegui SCS Configurator

Per eseguire SCS Configurator, occorre selezionare dal menù ad albero dell'applicativo TIF452V "**Configurazione impianto (mod. avanzata)**" e nell'area a destra cliccare "**Configurazione dell'impianto**".

| Configuratore TiF452V                                                                                                    |                                                                                                    |                                                                           |                                  |  |
|----------------------------------------------------------------------------------------------------|----------------------------------------------------------------------------------------------------|---------------------------------------------------------------------------|----------------------------------|--|
| File Strumenti Lingua Info<br>🎦 Nuovo 鐘 Apri 🚽 Salva - 🕭 Upload 👶                                                                                                    | Download 🍃 Update firmware                                                                                        | 🏠 Modalità avanzata                                                       | ##Ungua * bticimo                |  |
| File       Strument       Lingua       Info       Strument       Lingua       Info         Nuovo       Apri       Strument       Strument       Str | Download >> Update firmware<br>Configurazione imp<br>Configurazione del impiant<br>Sei sicuro di voler eser<br>Si | Modalità avancata isanto (mod avancata) o Im guire l'applicazione SCSC No | pianto correttamente configurato |  |
|                                                                                                    | Configurazione dell'impiante                                                                                      | D                                                                         |                                  |  |

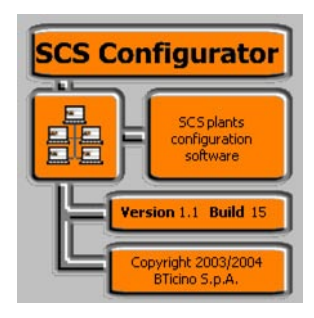

8. Apri progetto

Se il file di configurazione è stato salvato, questa funzione permette di selezionarlo per una eventuale modifica o per eseguire il "download" al Web Server. Aprire un progetto esistente mediante:

• Apri progetto esistente "Menù iniziale"

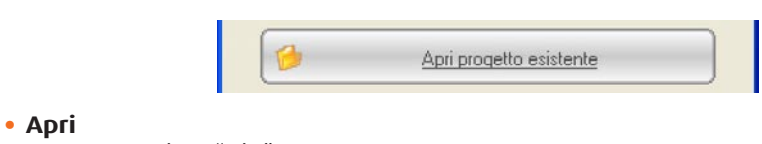

menù a tendina "File"

| 🍨 C        | onfigurator   | e TiF45   | 2V     |        |        |
|------------|---------------|-----------|--------|--------|--------|
| File       | Strumenti     | Lingua    | Info   |        |        |
| 2 N        | Juovo         |           | Ctrl+N | Upload | 👶 Down |
| 🍅 A        | Apri          |           | Ctrl+O |        |        |
| H          | Salva         |           | Ctrl+S |        |        |
| 18 9       | Salva con non | ne        |        |        |        |
| - <b>1</b> | Sci           |           |        |        |        |
|            | i Iinau       | a cito we | h      | 1      |        |

• Apri barra comandi

| Configuratore TiF452V             |        |
|-----------------------------------|--------|
| File Strumenti Lingua Info        |        |
| 🖺 Nuovo 🎲 Apri 📙 Salva 🛛 🕭 Upload | 👶 Down |

Viene visualizzata una maschera per la ricerca della cartella contenente il file di progetto (.wwz) che si vuole Aprire.

| Apri Progetto                   |              |                       |   |         |   | ? 🔀     |
|---------------------------------|--------------|-----------------------|---|---------|---|---------|
| Cerca in:                       | TiF452V_010  | 039                   | • | + 🗈 💣 🛛 | • |         |
| Documenti<br>recenti<br>Desktop | Casa Mia.wwz |                       |   |         |   |         |
| Documenti                       |              |                       |   |         |   |         |
| Risorse del<br>computer         |              |                       |   |         |   |         |
| Risorse di rete                 | Nome file:   | Casa Mia.wwz          |   |         | - | Apri    |
|                                 | Tipo file:   | File progetto (*.wwz) |   |         | • | Annulla |

Selezionando "Apri" il progetto viene aperto.

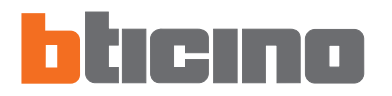

## 9. Download e Upload del progetto

Terminata la fase di configurazione del progetto, il file deve essere salvato nella directory di lavoro e poi inviato al dispositivo (funzione di Download) per il regolare funzionamento.

Con TIF452V è possibile anche ricevere (funzione di Upload) il file di configurazione presente nei dispositivi per effettuare verifiche e/o modifiche.

In entrambi i casi è necessario collegare il PC con il Web Server utilizzando il cavo seriale art. 335919, connesso alla porta seriale del PC e ad uno specifico connettore, oppure un cavo di tipo "incrociato" connesso al connettore di rete LAN del Web Server ed alla scheda di rete Ethernet del PC, in alternativa è possibile aggiornare il Web Server da remoto, conoscendo indirizzo IP e password OPEN (per maggiori dettagli vedere i manuali di impiego forniti con il Web Server).

Attenzione: accertarsi che il PC su cui è installato il programma TIF452V e il Web Server abbiano indirizzi IP compatibili (per maggiori dettagli consultare i manuali forniti con il Web Server).

# 9.1 Download

Questa operazione si attiva mediante:

#### Download configurazione

"Menù iniziale"

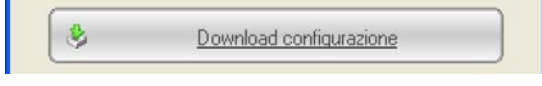

Viene visualizzata una maschera per la ricerca della cartella contenente il file di progetto che si vuole Aprire per il Download.

| Apri file di pro                             | ogetto per dov | vnload configurazione |   |           | ? 🔀     |
|----------------------------------------------|----------------|-----------------------|---|-----------|---------|
| Cerca in:                                    | TiF452V_0      | 10039                 | • | + 🗈 💣 🎟 - |         |
| Documenti<br>recenti<br>Desktop<br>Documenti | Casa Mia.w     | WZ                    |   |           |         |
| Risorse del<br>computer                      |                |                       |   |           |         |
| Risorse di rete                              | Nome file:     | Casa Mia.wwz          |   |           | Apri    |
|                                              | Tipo file:     | File progetto (*.wwz) |   | · _       | Annulla |

#### Download

menù a tendina "File"

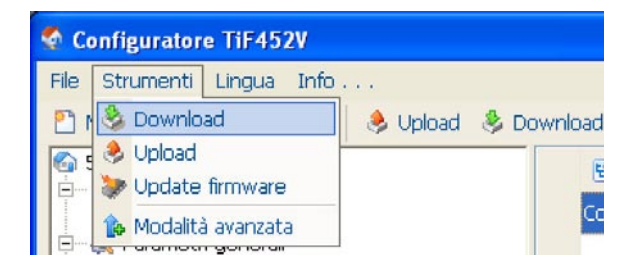

• **Download** barra comandi

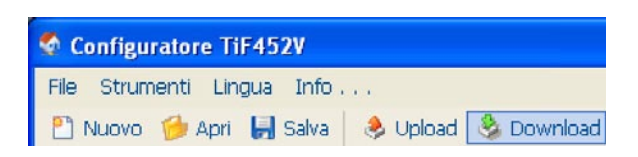

Server.

| 🛃 🌀 Ethernet | Selezionare la modalità | a di connessione con l'articolo |  |
|--------------|-------------------------|---------------------------------|--|
| 🖏 🙃 Ethernet |                         |                                 |  |
|              |                         | 🛃 🙃 Ethernet                    |  |
| 😡 🤉 Seriale  |                         | 😡 🧲 Seriale                     |  |

Viene visualizzata una maschera per la selezione della modalità di connessione al Web

Selezionando "Continua", in funzione della modalità selezionata viene visualizzata una maschera nella quale inserire l'indirizzo IP del Web Server e la Password OPEN oppure

la porta COM a cui è connesso il dispositivo.

| Upload configurazione 🛛 🔀          | Upload configurazione                                                            |
|------------------------------------|----------------------------------------------------------------------------------|
| Indirizzo articolo                 | Selezione porta                                                                  |
| Inseire findrizzo IP dell'articolo | Selezionare la porta COM a cui è connesso l'articolo                             |
| Indirizzo anticolo                 | Selezione porta     COM1     Selezione porta     Rileva automaticamente la porta |
| < Indetro Dontinue Avvia Annula    | < Indetro 🕨 Continus 🗹 Avvia 🗱 Annulla                                           |

L'indirizzo IP del Web Server corrisponde all'indirizzo che l'utente inserisce nella barra dei comandi del programma Browser per effettuare la connessione con il Web Server e la gestione dell'impianto con le pagine Web di controllo.

Se l'indirizzo IP non fosse noto, è possibile comunque effettuare l'operazione di "Upload" predisponendo il Web Server nella modalità "Configurazione con indirizzo IP prestabilito".

In questa situazione il Web Server assume un indirizzo IP prestabilito (IP: 192.168.10.1) che deve essere inserito nella schermata sopra indicata per il proseguo dell'operazione.

Per ulteriori dettagli fare riferimento al manuale di impiego fornito con il Web Server.

Selezionando "Avvia" viene visualizzata la maschera di impostazioni data e ora del dispositivo.

| mpostare la data e l'ora dell'articolo | da aggiornare                         |
|----------------------------------------|---------------------------------------|
| 💶 maggio 2006 🗾                        |                                       |
| lun mar mer gio ven sab dom            |                                       |
| 1 2 3 4 🐻 6 7                          |                                       |
| 8 9 10 11 12 13 14                     |                                       |
| 15 16 17 18 19 20 21                   |                                       |
| 22 23 24 25 26 27 26                   | ing and the                           |
| C) Oggi: 05/05/2006                    | · · · · · · · · · · · · · · · · · · · |
| Fuso orario GMT 1                      | Ora 10:45:44                          |

Selezionando "Avvia" il progetto viene trasferito al Web Server.

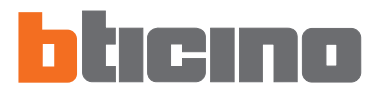

# 9.2 Upload

Questa operazione si attiva mediante:

• Upload configurazione

"Menù iniziale"

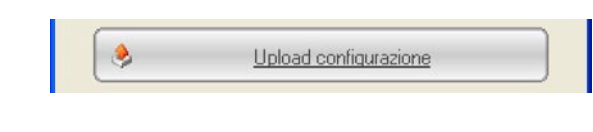

• Upload menù a tendina "File"

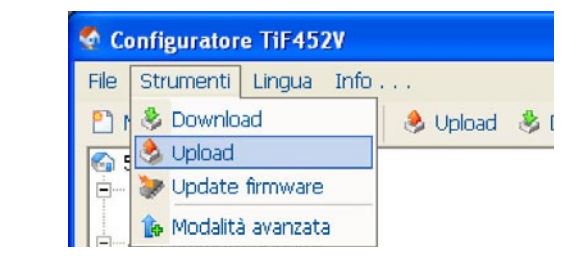

• **Upload** barra comandi

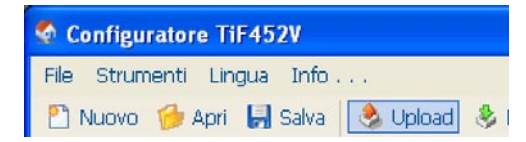

Viene visualizzata una maschera per la selezione della modalità di connessione al Web Server.

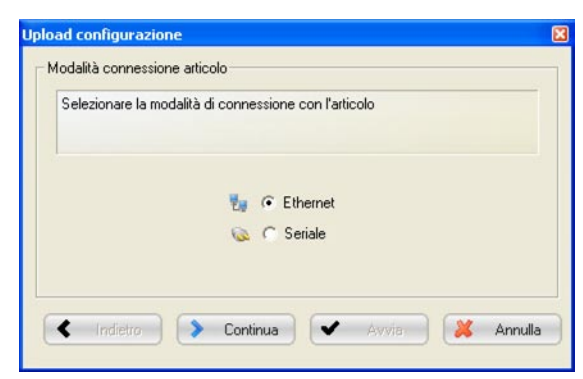

Selezionando "Continua", in funzione della modalità selezionata viene visualizzata una maschera nella quale inserire l'indirizzo IP del Web Server e la Password OPEN oppure la porta COM a cui è connesso il dispositivo.

| Upload configurazione 🛛 🔀                                 | Upload configurazione                                                |
|-----------------------------------------------------------|----------------------------------------------------------------------|
| Indirizzo articolo<br>Inserire findrizzo IP dell'articolo | Selezione porta Selezionare la porta CDM a cui è connesso l'articolo |
| Indirizzo articolo                                        | C Selezione porta CDM1 ····································          |
| Indietra     Continuos     Avvia     Avvia     Annula     | Continues Varvia Annula                                              |

Selezionando "Attiva" viene aperto il progetto presente sul Web Server.

| 10. Aggiornamento<br>Firmware | Questa funzione consente di eseguire l'aggiornamento del software base permanente<br>(firmware) presente nel Web Server tramite revisioni distribuite da Bticino.<br>La procedura si attiva mediante:<br>• <b>Update del firmware</b><br>"Menù iniziale" |
|-------------------------------|----------------------------------------------------------------------------------------------------|
|                               | • <b>Update</b><br>menù a tendina "File"                                                                                                    |
|                               | <ul> <li>Configuratore TiF452V</li> <li>File Strumenti Lingua Info</li> <li>Download</li> <li>Upload</li> <li>Upload</li> <li>Update firmware</li> <li>Modalità avanzata</li> </ul> • Update barra comandi                                               |
|                               | Configuratore TiF452V                                                                                                    |
|                               | File Strumenti Lingua Info                                                                                                    |

Viene visualizzata la seguente finestra per la ricerca della cartella contenente file di Firmware con estensione **.fwz** (file compresso).

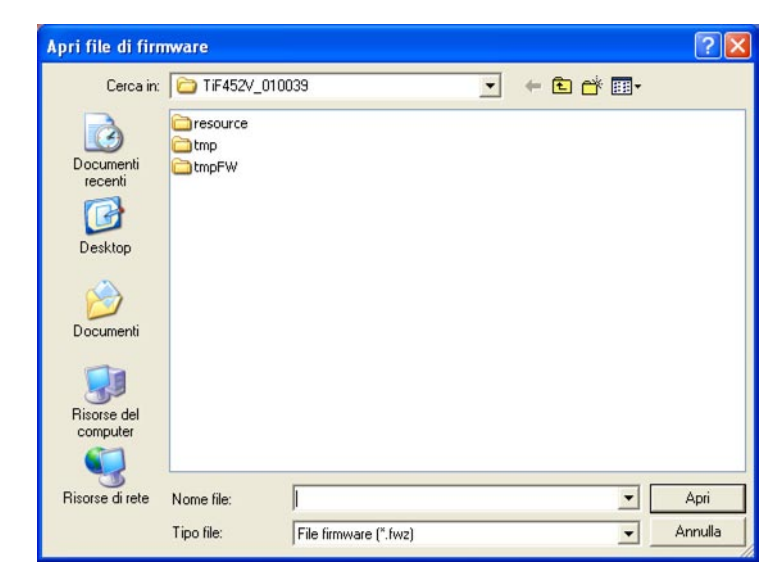

Selezionare il file e cliccare "Apri" per continuare.

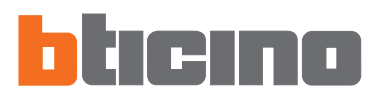

Viene visualizzata una maschera per la selezione della modalità di connessione al Web Server.

| Selezionare la modalita di connessione con i articolo |  |
|-------------------------------------------------------|--|
|                                                       |  |
| 😡 🤉 Lithemet                                          |  |

Selezionando "Continua", in funzione della modalità selezionata viene visualizzata una maschera nella quale inserire l'indirizzo IP del Web Server e la Password OPEN oppure la porta COM a cui è connesso il dispositivo.

| Upload configurazione 🛛 🔀                                   | Upload configurazione                                |
|-------------------------------------------------------------|------------------------------------------------------|
| Indirizzo articolo<br>Inserire l'indirizzo IP dell'articolo | Selezionare la porta CDM a cui è connesso l'articolo |
| Indirizzo articolo                                          | C Selezione porta     CDM1     C                     |
| Indeto     Dortinity     Avvis     Annuls                   | < Indetro Continues Avvia Annula                     |

Selezionando "Attiva" viene aggiornato il firmware sul Web Server.

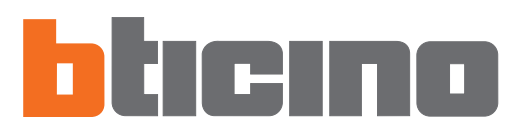

Bticino SpA Via Messina, 38 20154 Milano - Italia Call Center "Servizio Clienti" 199.145.145 (Telefonata a carico del chiamante a tariffazione specifica) www.bticino.it